Dell UltraSharp 27 4K USB-C Monitör -U2720Q/U2720QM Kullanıcı Kılavuzu

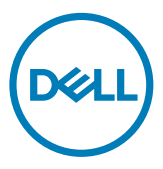

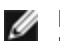

**NOT:** NOT, bilgisayarınızdan daha iyi yararlanmanız için yardımcı olan önemli bilgileri gösterir.

- DİKKAT: DİKKAT, talimatlar izlenmezse donanımla ilgili olası zararı veya veri kaybını gösterir.
- M UYARI: UYARI olasılıkla mala gelebilecek zararı, kişisel yaralanmayı veya ölüm durumunu gösterir.

Telif hakkı © 2020 Dell Inc. veya bağlı kuruluşları. Her hakkı saklıdır. Dell, EMC ve diğer ticari markalar, Dell Inc. veya bağlı kuruluşlarının ticari markalarıdır. Diğer ticari markalar ilgili sahiplerine ait ticari markalardır.

2020 - 01

Gözden geçirme A00

# İçindekiler

| Monitörünüz Hakkında 5                               |
|------------------------------------------------------|
| Paketin İçindekiler                                  |
| Ürün Özellikleri                                     |
| Parçaları ve Kontrolleri Tanımlama                   |
| Monitör Özellikleri                                  |
| Tak ve Çalıştır                                      |
| LCD Monitör Kalitesi ve Piksel İlkesi                |
| Monitörü Kurma 21                                    |
| Altlığı Takma                                        |
| Eğdirme, Döndürme ve Dikey Uzatmanın Kullanılması 24 |
| Ekranınızın Döner Ekran Ayarlarının Yapılması 25     |
| Monitörünüzü Bağlama                                 |
| Kabloları Düzenleme                                  |
| Monitör Ayaklığını Çıkarma                           |
| Duvar Montajı (İsteğe Bağlı)                         |
| Monitörü Çalıştırma 31                               |
| Monitörü Açma                                        |
| Ön Panel Kontrollerini Kullanma                      |
| OSD kilit işlevini kullanma                          |
| Ekran Menüsünü (OSD) Kullanma                        |

| Soi | run Giderme                                              | 51 |
|-----|----------------------------------------------------------|----|
|     | Kendi Kendini Sınama                                     | 51 |
|     | Dahili Tanılamalar                                       | 53 |
|     | Genel Sorunlar                                           | 54 |
|     | Ürüne Özgü Sorunlar                                      | 56 |
| Ek. |                                                          | 58 |
|     | Güvenlik Talimatları                                     | 58 |
|     | FCC Bildirimleri (Yalnızca ABD) ve Diğer Yasal Düzenleme |    |
|     | Bilgileri                                                | 58 |
|     | Dell'le Bağlantı Kurma                                   | 58 |
|     | Monitörünüzü Kurma                                       | 59 |
|     | Bakım Kılavuzları                                        | 61 |

Dell

# Paketin İçindekiler

Monitörünüz aşağıda gösterilen bileşenlerle gelir. Tüm bileşenleri aldığınızdan emin olun ve eksik olan varsa Dell'e başvurun.

**NOT:** Bazı öğeler isteğe bağlı olabilir ve monitörünüzle gönderilmeyebilir. Bazı özellikler veya ortamlar bazı ülkelerde kullanılamayabilir.

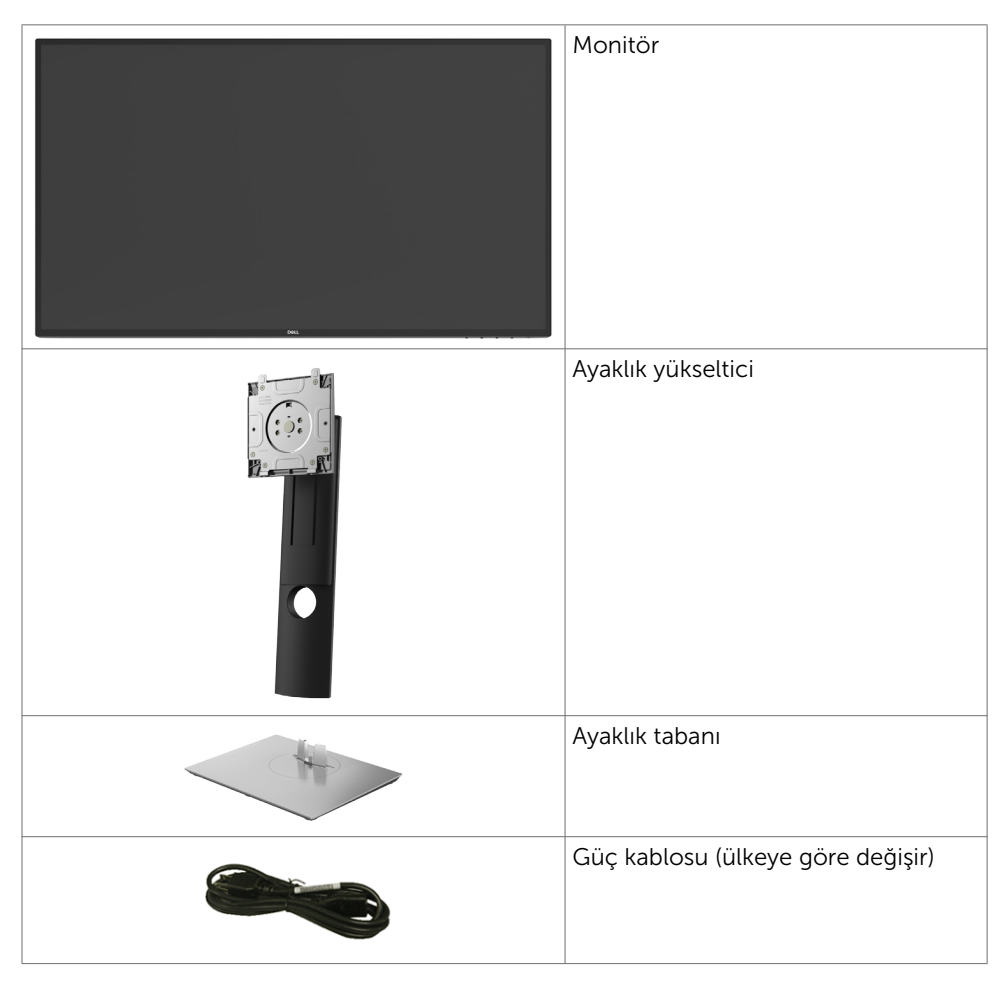

DELL

| USB tip C kablo (C - C)                                                                                                    |
|----------------------------------------------------------------------------------------------------|
| USB tip C kablo (C - A)                                                                                                    |
| DP kablosu (DP - DP, Sadece<br>U2720Q)                                                                                                    |
| HDMI kablosu (Sadece U2720QM)                                                                                                    |
| <ul> <li>Hızlı Kurulum Kılavuzu</li> <li>Güvenlikle İlgili, Çevresel ve Yasal<br/>Bilgiler</li> <li>Fabrika Kalibrasyon Raporu</li> </ul> |

# Ürün Özellikleri

Dell **Dell UltraSharp U2720Q/U2720QM** Monitörde bir etkin matris, ince film transistör (TFT), likit kristal ekran (LCD) ve LED arka ışığı bulunur. Ekran özellikleri şunları içerir:

- 68,47 cm (27 inç) görüntülenebilir alan (diyagonal olarak ölçülmüştür). 3840 x 2160 (16:9) çözünürlük, düşük çözünürlükler için tam ekran desteğiyle.
- Ortalama Delta E<2 değerli %99 sRGB renge sahip geniş izleme açıları.
- Eğme, döndürme, eksende dönme ve dikey uzatma ayarı özellikleri.
- Esnek montaj çözümleri için çıkarılabilir ayaklık ve Video Electronics Standards Association (VESA) 100 mm montaj delikleri.
- Son derece ince çerçeve, çoklu monitör kullanımında çerçeve aralığını en aza indirgeyerek, kibar bir görüntüleme deneyimiyle kolay kurulum sağlar.
- DP ile kapsamlı dijital bağlanabilirlik, monitörünüzü gelişen teknolojilerle kullanmanıza yardımcı olur.
- Video sinyali alındığı sırada uyumlu dizüstü bilgisayara güç (PD 90 W) sağlamak için tekli USB Tip-C.
- Sisteminiz destekliyorsa tak ve çalıştır özelliği.
- Kolay kurulum ve ekran optimizasyonu için ekran menüsü (OSD) ayarları.
- Güç ve OSD düğmeleri kilidi
- Güvenlik kilidi yuvası.

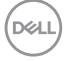

#### 6 | Monitörünüz Hakkında

- Uyku modundayken beklemede 0,3 W güç tüketimi.
- DisplayHDR 400.
- Göz rahatlığını, bir kırpışmasız ekranla en uygun duruma getirin.

**NOT:** Monitörden yayılan mavi ışığın olası uzun süreli etkileri, gözlerde, göz kasılmasını veya dijital göz yorgunluğunu da içeren hasara neden olabilir. ComfortView özelliği, göz rahatlığını en uygun duruma getirmek amacıyla, monitörden yayılan mavi ışık miktarını azaltmak için tasarlanmıştır.

# Parçaları ve Kontrolleri Tanımlama Önden Görünüm

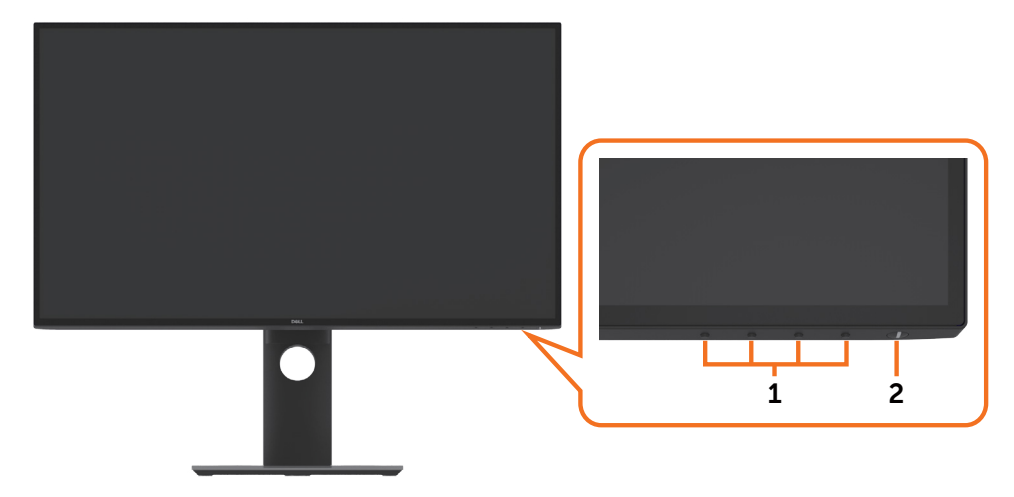

| Etiket | Açıklama                                                          |
|--------|-------------------------------------------------------------------|
| 1      | İşlev düğmeleri (Daha fazla bilgi için, bkz. Monitörü Çalıştırma) |
| 2      | Güç Açma/Kapatma düğmesi (LED göstergeli)                         |

#### Arkadan Görünüm

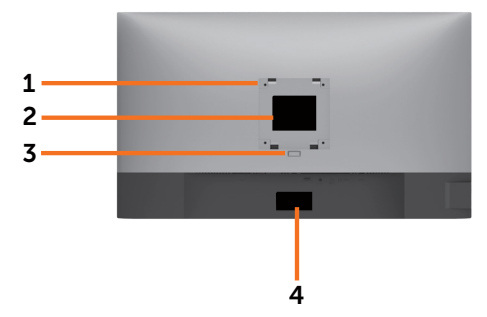

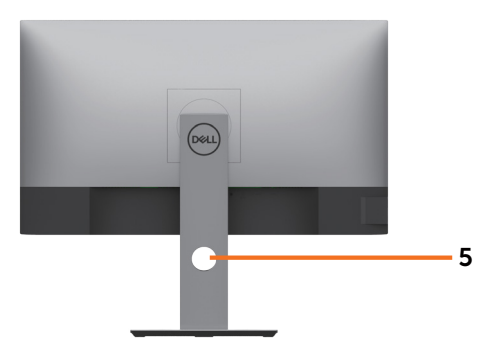

| Etiket | Açıklama                                                                       | Kullanım                                                                        |
|--------|--------------------------------------------------------------------------------|---------------------------------------------------------------------------------|
| 1      | VESA montaj delikleri (100 mm<br>x 100 mm - ekli VESA<br>Plakasının arkasında) | VESA uyumlu duvara montaj kiti içeren duvara<br>montaj monitör (100mm x 100mm). |
| 2      | Düzenleyici etiketi                                                            | Yasalara uyum onaylarını listeler.                                              |
| 3      | Stand serbest bırakma düğmesi                                                  | Standı monitörden serbest bırakın.                                              |
| 4      | Barkod, seri numarası ve Servis<br>Etiketi                                     | Teknik destek için Dell'e başvurmanız<br>gerekiyorsa bu etikete başvurun.       |
| 5      | Kablo yönetim yuvası                                                           | Yuvaya yerleştirerek kabloları düzenlemek için<br>kullanın.                     |

#### Yandan Görünüm

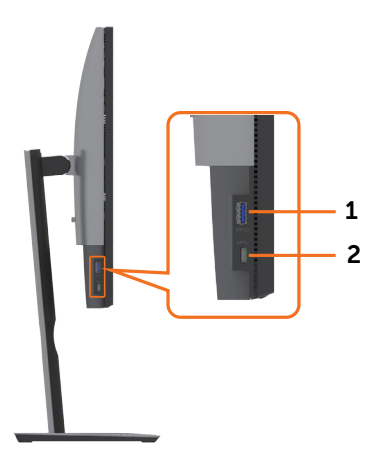

| Etiket | Açıklama                              | Kullanım                                          |
|--------|---------------------------------------|---------------------------------------------------|
| 1      | USB aşağı akış bağlantı noktası       | et pil simgeli bağlantı noktası BC 1.2 destekler. |
| 2      | USB Tip C aşağı akış bağlantı noktası | A'yı destekler.                                   |

Dell

#### 8 | Monitörünüz Hakkında

#### Alttan Görünüm

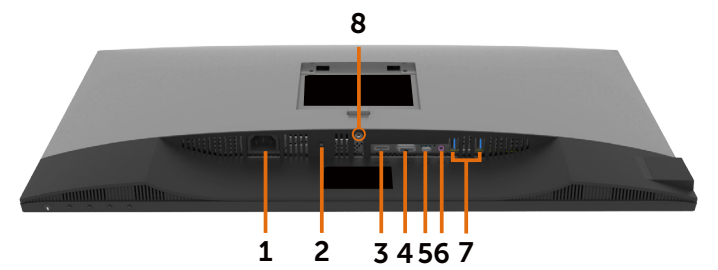

| Etiket | Açıklama                                 | Kullanım                                                                                                    |
|--------|------------------------------------------|----------------------------------------------------------------------------------------------------|
| 1      | AC güç konektörü                         | Monitörün güç kablosunu bağlamak içindir.                                                                                                    |
| 2      | Güvenlik kilidi yuvası                   | Güvenlik kablosu kilidi iler monitörü sabitler (ayrı<br>satılır).                                                                                                    |
| 3      | HDMI bağlantı noktası                    | Bilgisayarınızı HDMI kablosuyla bağlayın.                                                                                                    |
| 4      | DP bağlantısı                            | Bilgisayarınızın DP kablosunu bağlayın.                                                                                                    |
| 5      | USB Tip C/DisplayPort                    | USB Tip C kablosunu (C - C) kullanarak<br>bilgisayarınıza bağlayın.<br>USB 3.0 Tip C bağlantı noktası en yüksek aktarım<br>hızını sağlar ve DP 1.4 ile değişimli mod, PD 20<br>V/4,5 A, 15 V/3 A, 9 V/3 A, 5 V/3 A, 60 Hz değerinde<br>3840 x 2160 değerine kadar çözünürlüğü destekler. |
|        |                                          | <b>NOT:</b> USB Tip C, Windows 10 öncesi Windows sürümlerinde desteklenmez.                                                                                                    |
| 6      | Ses çıkışı bağlantı noktası              | USB Tip C veya Ekran Bağlantı Noktası ses<br>kanallarından gelen sesi çalmak için hoparlörleri<br>bağlayın.<br>Yalnızca 2 kanal sesi destekler.<br><b>NOT:</b> Ses çıkışı bağlantı noktası kulaklıkları<br>desteklemez.                                                                  |
| 7      | USB aşağı akış bağlantı<br>noktaları (2) | USB aygıtınızı bağlayın. Bu bağlantı noktalarını<br>yalnızca bilgisayardan monitöre USB kablosunu (Tip<br>C - Tip C) bağladıktan sonra kullanabilirsiniz.                                                                                                    |
| 8      | Stand kilidi                             | Standı devre dışı bırakmak için, düğmeyi serbest<br>bırakın ve M3 x 6 mm makine vidasıyla stand<br>montaj grubunu kilitleyin.(vida birlikte verilmez)                                                                                                    |

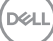

# Monitör Özellikleri

| Ekran türü                    | Etkin matris - TFT LCD                                                                                                    |  |  |
|-------------------------------|----------------------------------------------------------------------------------------------------|--|--|
| Panel türü                    | Düzlem İçi Değiştirme Teknolojisi                                                                                                    |  |  |
| En/Boy Oranı 16:9             |                                                                                                    |  |  |
| İzlenebilir görüntü boyutları |                                                                                                    |  |  |
| Diyagonal                     | 68,47 cm (27 inç)                                                                                                    |  |  |
| Etkin alan                    |                                                                                                    |  |  |
| Yatay                         | 596,74 mm (23,49 inç)                                                                                                    |  |  |
| Dikey                         | 335,66 mm (13,21 inç)                                                                                                    |  |  |
| Alan                          | 200301,7 mm <sup>2</sup> (310,47 inç <sup>2</sup> )                                                                                                    |  |  |
| Piksel aralığı                | 0,1554 mm x 0,1554 mm                                                                                                    |  |  |
| İnç Başına Piksel (PPI)       | 163                                                                                                    |  |  |
| Görüntüleme açısı             |                                                                                                    |  |  |
| Yatay                         | 178° (tipik)                                                                                                    |  |  |
| Dikey                         | 178° (tipik)                                                                                                    |  |  |
| Parlaklık                     | 350 cd/m² (tipik)                                                                                                    |  |  |
| Kontrast oranı 1300:1 (tipik) |                                                                                                    |  |  |
| Ekran Kaplaması               | Ön kutuplayıcı (3H) sert kaplamanın yansıma engelleyici işlemesi                                                                                                    |  |  |
| Arka ışığı                    | LED                                                                                                    |  |  |
| Yanıt Süresi (Gri - Gri)      | 5 ms (hızlı mod)                                                                                                    |  |  |
|                               | 8 ms (NORMAL mod)                                                                                                    |  |  |
| Renk derinliği                | 1,07 milyar renk                                                                                                    |  |  |
| Renk skalası*                 | 99% sRGB<br>99% REC709<br>95% DCI-P3                                                                                                    |  |  |
| Ayarlama doğruluğu            | Delta E < 2 (ortalama)                                                                                                    |  |  |
| Bağlanabilirlik               | • 1 tane DP 1,4 (HDCP 1,4/HDCP 2.2)                                                                                                    |  |  |
|                               | • 1 tane HDMI 2,0 (HDCP 1,4/HDCP 2.2)                                                                                                    |  |  |
|                               | <ul> <li>1 tane USB Tip C (DP1,4 ile alternatif mod, USB 3,0 yukarı yön<br/>bağlantı noktası, 90 W değerine kadar güç sağlama)</li> <li>2 tane USB 3 0 aşağı akış bağlantı noktası</li> </ul> |  |  |
|                               | <ul> <li>1 tane 2 A (maks.)'da BC1.2 şarj kapasitesine sahip USB 3.0<br/>aşağı akış bağlantı noktası</li> </ul>                                                                               |  |  |
|                               | • 1 tane Analog 2,0 ses hattı çıkışı (3,5 mm fiş)                                                                                                    |  |  |
|                               | <ul> <li>1 tane 3 A (maks.)'da şarj kapasitesine sahip USB 3.0 Tip-C<br/>aşağı akış bağlantı noktası</li> </ul>                                                                               |  |  |

(Dell

| Kenar genişliği (etkin<br>alana kadar olan<br>monitör kenarı) | 7,3 mm (Üst)<br>7,3 mm (Sol/Sağ)<br>9 mm (Alt)                                                              |
|---------------------------------------------------------------|----------------------------------------------------------------------------------------------------|
| Ayarlanabilirlik                                              |                                                                                                    |
| Yüksekliği<br>ayarlanabilir ayak                              | 130 mm                                                                                                    |
| Eğme                                                          | -5° ila 21°                                                                                                 |
| Eksende döndürme                                              | -45° ila 45°                                                                                                |
| Eksende dönüş                                                 | -90° ila 90°                                                                                                |
| Kablo yönetimi                                                | evet                                                                                                    |
| Dell Display Manager                                          | Kolay Düzenleme                                                                                             |
| (DDM) Uyumluluğu                                              | ve diğer önemli özellikler                                                                                  |
| Güvenlik                                                      | Güvenlik kilidi yuvası (kablo kilidi ayrı olarak satılır) Hırsızlık<br>önleyici ayak kilidi yuvası (panele) |

\*Özel Mod ön ayarı altında yalnızca doğal panelde.

# Çözünürlük Özellikleri

| Yatay tarama aralığı                                               | 30 kHz – 140 kHz                                      |
|--------------------------------------------------------------------|-------------------------------------------------------|
| Dikey tarama aralığı                                               | 24 Hz – 75 Hz                                         |
| Maksimum çözünürlük                                                | 3840 x 2160, 60 Hzˈde                                 |
| Video görüntüleme özellikleri (HDMI<br>ve DP ve USB Tip C oynatma) | 480i, 480p, 576i, 576p, 720p, 1080i , 1080p,<br>2160p |

Monitörünüz Hakkında 11 I

DØLL

# Önceden Ayarlı Görüntüleme Modları

| Ekran Modu        | Yatay<br>Frekans<br>(kHz) | Dikey Frekans<br>(Hz) | Piksel Saati<br>(MHz) | Senkronizasyon<br>Polaritesi (Yatay/<br>Dikey) |
|-------------------|---------------------------|-----------------------|-----------------------|------------------------------------------------|
| 720 x 400         | 31,5                      | 70,0                  | 28,3                  | -/+                                            |
| VESA, 640 x 480   | 31,5                      | 60,0                  | 25,2                  | -/-                                            |
| VESA, 640 x 480   | 37,5                      | 75,0                  | 31,5                  | -/-                                            |
| VESA, 800 x 600   | 37,9                      | 60,3                  | 40,0                  | +/+                                            |
| VESA, 800 x 600   | 46,9                      | 75,0                  | 49,5                  | +/+                                            |
| VESA, 1024 x 768  | 48,4                      | 60,0                  | 65,0                  | -/-                                            |
| VESA, 1024 x 768  | 60,0                      | 75,0                  | 78,8                  | +/+                                            |
| VESA, 1152 x 864  | 67,5                      | 75,0                  | 108,0                 | +/+                                            |
| VESA, 1280 x 1024 | 64,0                      | 60,0                  | 108,0                 | +/+                                            |
| VESA, 1280 x 1024 | 80,0                      | 75,0                  | 135,0                 | +/+                                            |
| VESA, 1600 x 1200 | 75,0                      | 60,0                  | 162,0                 | +/+                                            |
| VESA, 1680 x 1050 | 65,29                     | 60,0                  | 146,25                | -/+                                            |
| VESA, 1920 x 1080 | 67,5                      | 60,0                  | 148,5                 | +/+                                            |
| VESA, 1920 x 1200 | 74,04                     | 60,0                  | 154                   | +/-                                            |
| VESA, 2048 x 1152 | 70,99                     | 60,0                  | 156,75                | +/-                                            |
| VESA, 2048 x 1280 | 78,92                     | 60,0                  | 174,25                | +/-                                            |
| CVR, 2560 x 1440  | 88,8                      | 60,0                  | 241,5                 | +/-                                            |
| VESA, 3840 x 2160 | 54                        | 24,0                  | 297                   | +/-                                            |
| VESA, 3840 x 2160 | 56,25                     | 25,0                  | 297                   | +/-                                            |
| VESA, 3840 x 2160 | 67,5                      | 30,0                  | 297                   | +/-                                            |
| VESA, 3840 x 2160 | 112,5                     | 50,0                  | 594                   | +/-                                            |
| VESA, 3840 x 2160 | 135                       | 60,0                  | 594                   | +/-                                            |
| VESA, 3840 x 2160 | 133,31                    | 60,0                  | 533                   | +/-                                            |

(Dell

# Elektrik Özellikleri

| Video giriş sinyalleri      | <ul> <li>Her bir farklı hat için dijital video sinyali.</li> <li>100 ohm direnzte farklı hat başına.</li> </ul> |  |
|-----------------------------|----------------------------------------------------------------------------------------------------|--|
|                             | 100 Onin dirençee farkti nat başına.                                                                            |  |
|                             | <ul> <li>DP/HDMI/USB Tip C sinyal girişi desteği.</li> </ul>                                                    |  |
| Girişi Gerilim/Frekans/Akım | 100 VAC–240 VAC / 50 Hz/60 Hz <u>+</u> 3 Hz / 2,5 A<br>(maksimum)                                               |  |
| Boşalma akımı               | 120 V: 30 A (MAX)                                                                                               |  |
|                             | 240 V: 60 A (MAX)                                                                                               |  |

# Fiziki Özellikler

| Konektör türü                | • DP konektör                                                                                                    |  |
|------------------------------|----------------------------------------------------------------------------------------------------|--|
|                              | HDMI konektör                                                                                                    |  |
|                              | • USB Tip C konektör                                                                                                    |  |
|                              | • Ses hattı çıkışı                                                                                                    |  |
|                              | <ul> <li>USB 3.0 aşağı akış bağlantı noktası konektörü x 3.</li> </ul>                                                       |  |
|                              | (International experimentation (International experimentation)<br>• USB 3.0 Tip C aşağı akış bağlantı noktası konektörü x 1. |  |
|                              | (🗲 simgesi bulunan bağlantı noktası 3 A'yı destekler.)                                                                       |  |
| Sinyal kablosu türü          | DP-DP 1,8 M kablo (Sadece U2720Q)                                                                                            |  |
|                              | HDMI 1,8 M kablo (Sadece U2720QM)                                                                                            |  |
|                              | USB Tip C (C - C) 1,0 M kablo                                                                                                |  |
|                              | USB Tip C (C - A) 1,8 M kablo                                                                                                |  |
| Boyutlar (stand ile)         |                                                                                                    |  |
| Yükseklik (uzatılmış)        | 525,2 mm (20,68 inç)                                                                                                    |  |
| Yükseklik<br>(sıkıştırılmış) | 395,2 mm (15,56 inç)                                                                                                    |  |
| Genişlik                     | 611,3 mm (24,07 inç)                                                                                                    |  |
| Derinlik                     | 185,0 mm (7,28 inç)                                                                                                    |  |
| Boyutlar (stand olmad        | an)                                                                                                    |  |
| Yükseklik                    | 356,0 mm (14,02 inç)                                                                                                    |  |
| Genişlik                     | 611,3 mm (24,07 inç)                                                                                                    |  |
| Derinlik                     | 49,7 mm (1,96 inç)                                                                                                    |  |
| Stand boyutları              |                                                                                                    |  |
| Yükseklik (uzatılmış)        | 418,4 mm (16,47 inç)                                                                                                    |  |
| Yükseklik<br>(sıkıştırılmış) | 369,4 mm (14,54 inç)                                                                                                    |  |
| Genişlik                     | 245,0 mm (9,65 inç)                                                                                                    |  |

DELL

| Derinlik                                                        | 185,0 mm (7,28 inç) |
|-----------------------------------------------------------------|---------------------|
| Ağırlık                                                         |                     |
| Paketle                                                         | 9,6 kg (21,16 lb)   |
| Altlık düzeneği ve<br>kablolarla                                | 6,6 kg (14,55 lb)   |
| Kablolar olmadan<br>(Duvara montaj<br>veya<br>VESA montaj için) | 4,4 kg (9,70 lb)    |
| Altlık düzeneğinin                                              | 1,8 kg (3,97 lb)    |

# Ortam Özellikleri

| Uyumlu Standartlar                                                                                                    |                                        |  |  |
|----------------------------------------------------------------------------------------------------|----------------------------------------|--|--|
|                                                                                                    |                                        |  |  |
| ENERGY STAR onaylı monitör                                                                                                    |                                        |  |  |
| <ul> <li>İlgili olduğunda EPEAT tescillidir. EPEAT kaydı ülkeye göre değişiklik gösterir.<br/>Ülkeye göre kayıt durumu için www.epeat.net adresine bakın.</li> </ul> |                                        |  |  |
| TCO Sertifikalı ekranlar                                                                                                    |                                        |  |  |
| <ul> <li>RoHS uyumlu</li> </ul>                                                                                                    |                                        |  |  |
| BFR/PVC içermez monitör (harici                                                                                                    | kablolar dışında)                      |  |  |
| <ul> <li>NFPA 99 kaçak akım gereksinimle</li> </ul>                                                                                                    | erini karşılar                         |  |  |
| Yalnızca panel için arseniksiz cam                                                                                                    | n ve cıvasız panel                     |  |  |
| Sıcaklık                                                                                                    |                                        |  |  |
| Çalıştığında (                                                                                                    | 0°C ila 40°C (32 ° ila 104 °F) arası   |  |  |
| Çalışmadığında -                                                                                                    | -20°C ila 60°C (-4 ° ila 140 °F) arası |  |  |
| Nem:                                                                                                    |                                        |  |  |
| Çalıştığında 🖇                                                                                                    | %10 ila %80 arası (yoğuşma olmadan)    |  |  |
| Çalışmadığında 🖇                                                                                                    | %5 ila %90 arası (yoğuşma olmadan)     |  |  |
| Rakım:                                                                                                    |                                        |  |  |
| Çalıştığında 5                                                                                                    | 5,000 m (16,404 ft) maks               |  |  |
| Çalışmadığında 1                                                                                                    | 12,192 m (40,000ft) maks               |  |  |
| lsı kaybı                                                                                                    | 682,6 BTU/saat (maksimum)              |  |  |
| 1                                                                                                    | 112,6 BTU/saat (tipik)                 |  |  |

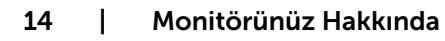

(Dell

### Güç Yönetimi Modları

Bilgisayarınızda VESA'nın DPM uyumlu ekran kartı veya yazılımı yüklüyse, monitör kullanılmadığında otomatik olarak güç tüketimini azaltabilir. Bu, Güç Tasarrufu Modu olarak adlandırılır\*. Bilgisayar klavyeden, fareden veya başka giriş aygıtlarından giriş algıladığında monitör otomatik olarak işlevini sürdürür. Aşağıdaki tabloda güç tüketimi ve Güç Tasarrufu Modunun sinyali gösterilir:

| VESA<br>Modları         | Yatay<br>Senkroni-<br>zasyon | Dikey<br>Senkronizas-<br>yon | Video  | Güç Göstergesi     | Güç Tüketimi                       |
|-------------------------|------------------------------|------------------------------|--------|--------------------|------------------------------------|
| Normal<br>çalıştırma    | Etkin                        | Etkin                        | Etkin  | Beyaz              | 200 W (maksimum)**<br>33 W (tipik) |
| Etkin<br>kapalı<br>modu | Etkin değil                  | Etkin değil                  | Kapalı | Beyaz<br>(Yanıyor) | <0,3 W                             |
| Kapalı                  | -                            | -                            | -      | Kapalı             | <0,3 W                             |

| Güç Tüketimi P <sub>on</sub> | 25,17 W   |
|------------------------------|-----------|
| Toplam Enerji Tüketimi (TET) | 80,08 kWh |

OSD sadece normal calısma modunda calısır. Etkin-kapalı modunda herhangi bir düğmeye basarsanız, aşağıdaki mesaj görüntülenir:

#### U2720Q

#### U2720QM

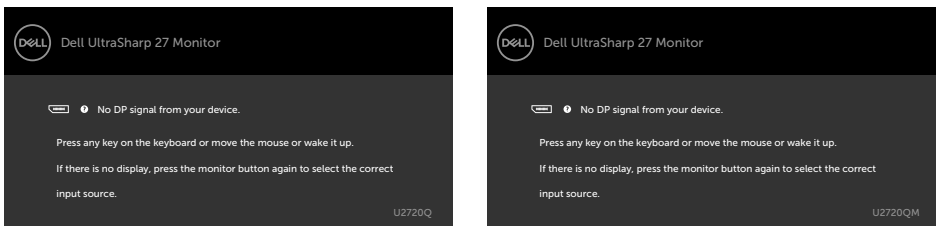

\*KAPALI modunda sıfır güç tüketimine yalnızca monitörle güç kablosunun bağlantısı kesildiğinde erişilebilir.

\*\*En yüksek parlaklıkta ve USB etkinken maksimum güç tüketimi.

Bu belge yalnızca bilgi verme amaçlıdır ve laboratuvar performansını yansıtır. Ürününüz, sipariş verdiğiniz yazılıma, bileşenlere ve çevre birimlerine bağlı olarak farklı performans gösterebilir ve bu tür bilgileri güncellemek icin hicbir zorunluluğu olmayacaktır. Bu yüzden, müşteri, elektrik toleransları veya diğer konularda kararlar verirken bu bilgilere güvenmemelidir. Doğruluk veya tamlıkla ilgili doğrudan ya da dolaylı olarak hicbir garanti belirtilmez

Bilgisayarı ve monitörü etkinleştirin ve OSD'ye erişim kazanın.

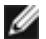

MOT: Bu monitör ENERGY STAR onaylıdır.

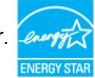

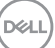

Bu ürün, OSD menüsündeki "Fabrika Ayarlarına Dön" işlevi ile geri yüklenebilen fabrika varsayılan ayarlarında ENERGY STAR için uygundur. Fabrika varsayılan ayarlarının değiştirilmesi veya başka özelliklerin etkinleştirilmesi, güç tüketimini ENERGY STAR tarafından belirtilen sınırı aşabilecek düzeyde artırabilir.

#### MOT:

P<sub>on</sub>: Energy Star 8.0 sürümünde tanımlandığı gibi açık modunun güç tüketimi.
 TET: Energy Star 8.0 sürümünde tanımlandığı gibi kWh cinsinde toplam enerji tüketimi.

#### Pin Atamaları

#### DP bağlantısı

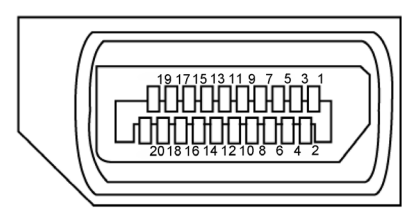

| Pin numarası | 20 pinli bağlantı noktasının<br>yanı | Pin<br>numarası | 20 pinli bağlantı noktasının<br>yanı |
|--------------|--------------------------------------|-----------------|--------------------------------------|
| 1            | ML3(n)                               | 11              | GND                                  |
| 2            | GND                                  | 12              | ML0(p)                               |
| 3            | ML3(p)                               | 13              | CONFIG1                              |
| 4            | ML2(n)                               | 14              | CONFIG2                              |
| 5            | GND                                  | 15              | AUX CH(p)                            |
| 6            | ML2(p)                               | 16              | GND                                  |
| 7            | ML1(n)                               | 17              | AUX CH(n)                            |
| 8            | GND                                  | 18              | Çalışırken Takmayı Algılama          |
| 9            | ML1(p)                               | 19              | Dönüş                                |
| 10           | ML0(n)                               | 20              | DP_PWR                               |

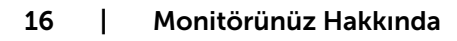

D&LI

#### HDMI bağlantı noktası

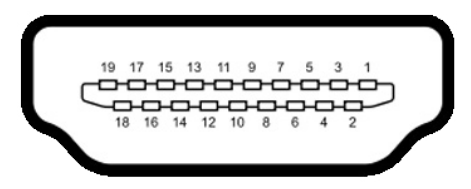

| Pin numarası | 19 pinli bağlantı noktasının<br>yanı | Pin numarası | 19 pinli bağlantı noktasının<br>yanı |
|--------------|--------------------------------------|--------------|--------------------------------------|
| 1            | TMDS VERİ 2+                         | 11           | TMDS SAAT KALKANI                    |
| 2            | TMDS VERİ 2 KALKANI                  | 12           | TMDS SAATİ-                          |
| 3            | TMDS VERİ 2-                         | 13           | CEC                                  |
| 4            | TMDS VERİ 1+                         | 14           | Ayrılmış (cihazda N.C.)              |
| 5            | TMDS VERİ 1 KALKANI                  | 15           | DDC SAATİ (SCL)                      |
| 6            | TMDS VERİ 1-                         | 16           | DDC VERİSİ (SDA)                     |
| 7            | TMDS VERİ 0+                         | 17           | DDC/CEC YER                          |
| 8            | TMDS VERİ 0 KALKANI                  | 18           | +5 V GÜÇ                             |
| 9            | TMDS VERİ 0-                         | 19           | ÇALIŞIRKEN TAKMAYI<br>ALGILAMA       |
| 10           | TMDS SAATİ+                          |              |                                      |

#### USB tip C bağlayıcı

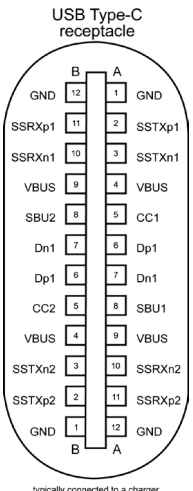

typically connected to a charger through a Type-C cable

| Pin | Signal | Pin | Signal |  |
|-----|--------|-----|--------|--|
| A1  | GND    | B12 | GND    |  |
| A2  | SSTXp1 | B11 | SSRXp1 |  |
| A3  | SSTXn1 | B10 | SSRXn1 |  |
| A4  | VBUS   | B9  | VBUS   |  |
| A5  | CC1    | B8  | SBU2   |  |
| A6  | Dp1    | B7  | Dn1    |  |
| A7  | Dn1    | B6  | Dp1    |  |
| A8  | SBU1   | B5  | CC2    |  |
| A9  | VBUS   | B4  | VBUS   |  |
| A10 | SSRXn2 | B3  | SSTXn2 |  |
| A11 | SSRXp2 | B2  | SSTXp2 |  |
| A12 | GND    | B1  | GND    |  |

#### 18 | Monitörünüz Hakkında

(D&LL

#### Evrensel Seri Yol (USB) Arabirim

Bu bölümde monitörünüzde kullanılan USB bağlantı noktaları hakkında bilgiler verilmektedir.

🖉 NOT:Pil sarj etme Rev. 1,2 uyumlu ayqıtlarla USB asağı yönde bağlantı noktasında ( et pil simgeli bağlantı noktası) 2 A değerine kadar; diğer USB aşağı yönde bağlantı noktalarında 0,9 A değerine kadar. 3 A uyumlu cihazlarla USB Tip-C aşağı akış bağlantı noktasında ( \cdots simgesi bulunan bağlantı noktası) 3 A'ya kadar

Bilgisayarınızda aşağıdaki USB bağlantı noktaları bulunur:

- Monitörün arka kapağında bir tane yukarı yönde.
- Monitörün arka kapağında İki tane aşağı yönde

Güç Şarjı Bağlantı Noktası - aygıt BC 1,2 uyumluysa, 🗠 pil simgeli bağlantı noktaları hızlı akım şarj özelliğini destekler. Cihaz 3 A uyumluysa, 🕰 simqesi bulunan USB Tip-C aşağı akış bağlantı noktası hızlı akım şarj kapasitesini destekler.

🖉 NOT: Monitörün USB bağlantı noktaları yalnızca monitör açık veya güç tasarrufu modunda olduğunda çalışır. Güç tasarrufu modunda, USB kablosu (Tip C - Tip C) takılıysa USB bağlantı noktaları normal biçimde çalışabilir. Aksi durumda ekran menüsünde USB ayarını inceleyin; ayar "Beklemede Acık" seklindeyse USB normal bicimde calısır, değilse USB devre dısıdır. Monitörü kapatıp açarsanız, takılı cevre birimlerinin normal işlevlerini devam ettirmesi birkaç saniye sürebilir.

| Aktarım hızı | Veri hızı | En fazla güç tüketimi (her bir bağlantı noktası) |
|--------------|-----------|--------------------------------------------------|
| Süper Hız    | 5 Gb/sn   | 4,5 W                                            |
| Yüksek Hızlı | 480 Mbps  | 2,5 W                                            |
| Tam hız      | 12 Mbps   | 2,5 W                                            |

#### USB aşağı akış bağlantı noktası

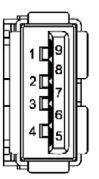

| Pin numarası | Sinyal adı | Pin numarası | Sinyal adı |
|--------------|------------|--------------|------------|
| 1            | VBUS       | 6            | StdA_SSRX+ |
| 2            | D-         | 7            | GND_DRAIN  |
| 3            | D+         | 8            | StdA_SSTX- |
| 4            | GND        | 9            | StdA_SSTX+ |
| 5            | StdA_SSRX- | Kabuk        | Kalkan     |

DG

# Tak ve Çalıştır

Monitörü herhangi bir Tak ve Çalıştır uyumlu bilgisayara takabilirsiniz. Monitör otomatik olarak bilgisayara Ekran Veri Kanalı (DDC) protokollerini kullanarak Genişletilmiş Görüntü Tanımlama Verileri'ni (EDID) sağlar, böylece bilgisayar kendisini yapılandırabilir ve monitör ayarlarını optimize edebilir. Çoğu monitör yüklemeleri otomatiktir; isterseniz farklı ayarları seçebilirsiniz. Monitör ayarlarını değiştirme hakkında daha fazla bilgi için, bkz. Monitörü Çalıştırma.

# LCD Monitör Kalitesi ve Piksel İlkesi

LCD Monitör üretim işlemi sırasında, bir veya daha fazla pikselin değişmeyen bir durumda sabitlenmesi ender bir durum değildir. Bunları görmek zordur ve görüntüleme kalitesini veya kullanılabilirliğini etkilemez. Dell Monitör Kalitesi ve Piksel İlkesi hakkında daha fazla bilgi için, bkz. www.dell.com/support/monitors.

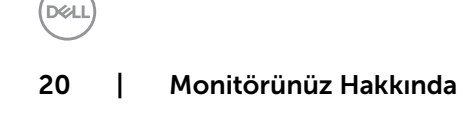

# Monitörü Kurma

# Altlığı Takma

**NOT:** Monitör fabrikadan gönderildiğinde ayaklık yükseltici ve ayaklık tabanı takılı değildir.

**NOT:** Aşağıdaki prosedür, varsayılan ayaklığa uygulanabilir. Başka bir ayaklık satın aldıysanız, kurmak için, ayaklıkla birlikte gönderilen belgelere bakın.

Monitör standını takmak için:

- 1 Ayak tabanı çıkıntılı blokları ayakta eşleşen yuvayla hizalayın.
- 2 Ayak tabanı bloklarını ayak yuvasına tamamen geçirin.
- 3 Vida kolunu kaldırıp vidayı saat yönünde döndürün.
- 4 Vidayı tamamen sıktıktan sonra vida kolunu girinti içine düz biçimde katlayın.

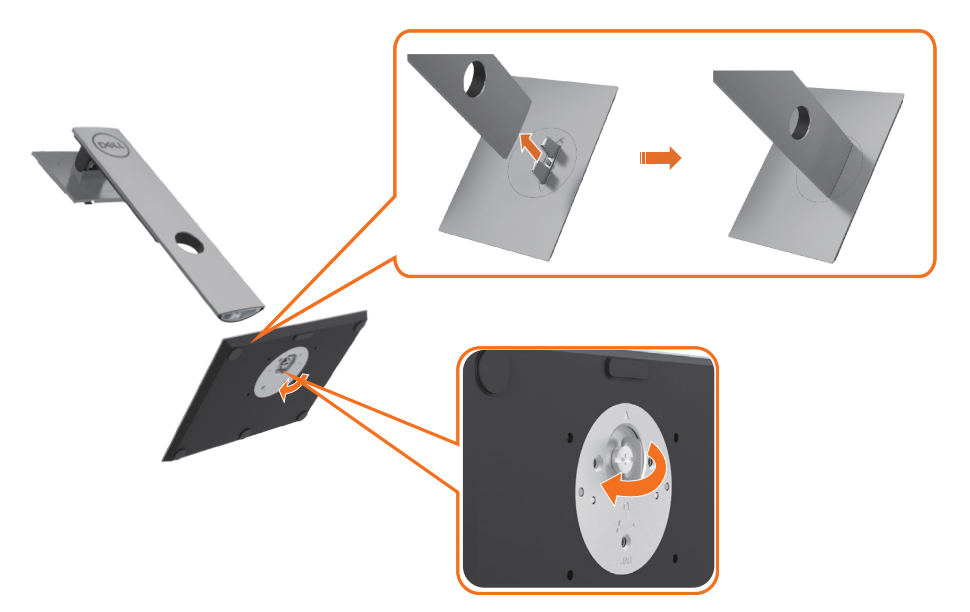

D&L

**5** Stand montajı için VESA alanını açığa çıkarmak amacıyla kapağı gösterildiği gibi kaldırın.

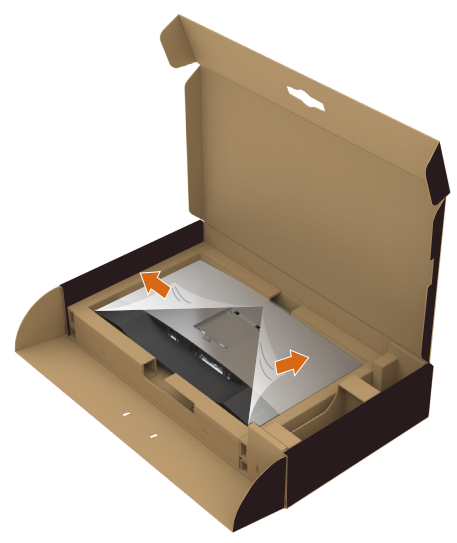

- 6 Stand aksamını monitöre takın.
  - a. Standın üst kısmındaki iki parçayı monitörün arkasındaki oyuğa yerleştirin.
  - **b.** Ayağı yerine oturuncaya kadar bastırın.

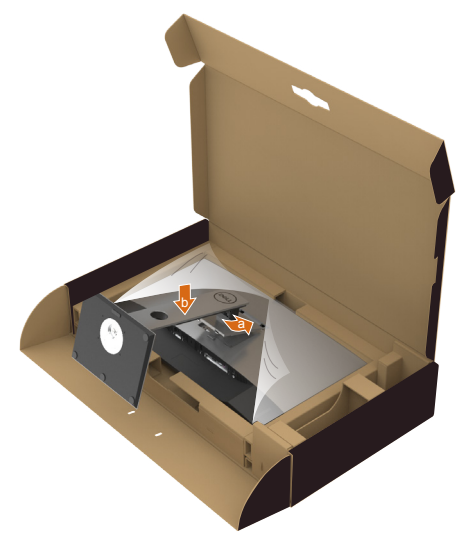

7 Monitörü dik yerleştirin.

- Monitör ayağını iki elinizle sıkıca tutun.
- Kaymasını veya düşmesini önlemek için monitörü dikkatlice kaldırın.

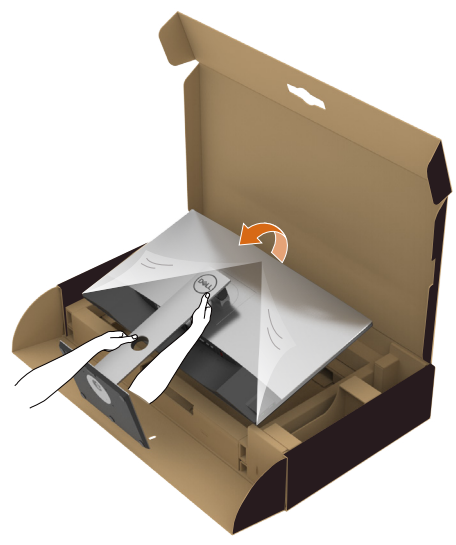

MOT: Kaymasını veya düşmesini önlemek için monitörü dikkatlice kaldırın.

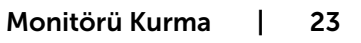

# Eğdirme, Döndürme ve Dikey Uzatmanın Kullanılması

IJ

**NOT:** Bu, standlı bir monitör için kullanılabilir. Herhangi başka bir stand satın alındığında, kurulum talimatları için lütfen ilgili stand kurulum kılavuzuna bakın.

### Eğdirme, Döndürme, Dikey Uzatma

Ayaklık monitöre takılıyken, monitörü rahat bir izleme açısına eğebilirsiniz.

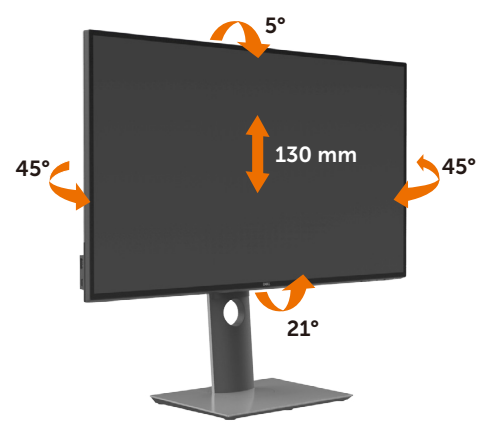

NOT: Monitör fabrikadan gönderildiğinde stand takılı değildir.

#### Monitörün Döndürülmesi

Monitörünüzü döndürmeden önce monitörün alt kenarını çarpmamak için tam olarak uzatıldığından ve tam olarak eğdirildiğinden emin olun.

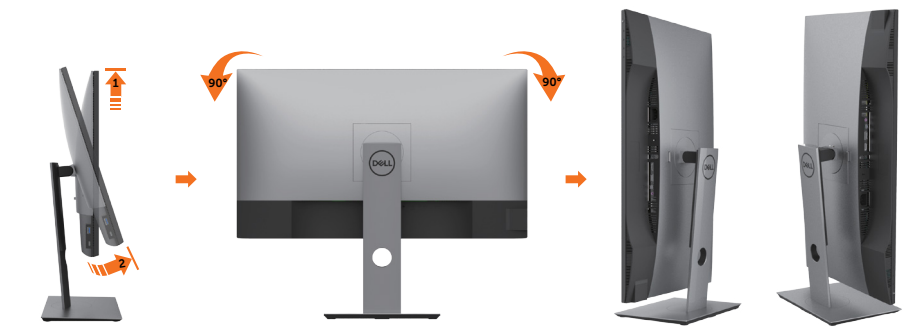

**NOT:** Dell bilgisayarınızda, Ekran Dönüş işlevinden yararlanmak için (Yatay - Dikey görünüm), bu monitörle birlikte verilmeyen bir güncelleştirilmiş grafik sürücüsü gerekmektedir. Bu grafik sürücüsünü indirmek için www.dell.com/support adresine

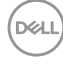

gidin ve en yeni sürücü güncelleştirmeleri için Video Drivers'ın Download bölümüne bakın

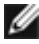

🖉 NOT: Dikey Görünüm Modunda, yoğun grafikli uygulamalarda (3B Oyunlar gibi) performans düşüşü yaşayabilirsiniz.

# Ekranınızın Döner Ekran Ayarlarının Yapılması

Monitörünüzü döndürdükten sonra, sisteminizin Döner Görüntüleme Ayarlarını yapmak için aşağıdaki işlemleri tamamlamanız gerekmektedir.

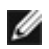

NOT: Eğer monitörünüzü Dell markalı olmayan bir bilgisayarla kullanıyorsanız, ekrandaki 'içeriklerin' döndürülmesi hakkında daha fazla bilgi için grafik sürücüsünün ya da bilgisayar üreticisinin web sitesine bakmanız gerekmektedir.

Döner Ekran Ayarlarını düzenlemek için:

- 1 Masaüstünü sağ tıklatın ve Özellikler'i seçin.
- 2 Ayarlar sekmesini seçin ve Gelişmiş'i tıklatın.
- 3 Eğer bir AMD grafik kartına sahipseniz, Döndürme sekmesini seçin ve istediğiniz döndürme yönünü belirleyin.
- 4 Eğer bir nVidia grafik kartına sahipseniz, nVidia sekmesini tıklatın, sol sütunda, NVRotate'i seçin ve daha sonra tercih ettiğiniz dönüş yönünü belirleyin.
- 5 Eğer Intel® grafik kartı kullanıyorsanız Intel grafikleri sekmesini seçin, Grafik Özellikleri'ni tıklatın, Döndürme sekmesini seçin ve istediğiniz dönüş yönünü belirleyin.

MOT: Eğer döndürme seçeneğini görmüyorsanız ya da düzgün çalışmıyorsa, www.dell.com/support adresine gidin ve grafk kartınız için en yeni sürücüyüindirin.

# Monitörünüzü Bağlama

#### A UYARI: Bu bölümdeki yordamlara başlamadan önce, Güvenlik Talimatları'nı izleyin.

Monitörünüzü bilgisayara bağlamak için:

- **1** Bilgisayarınızı kapatın.
- 2 Monitörünüzden gelen DP/HDMI/USB Tip C kablosunu bilgisayara bağlayın.
- 3 Monitörünüzü açın.
- 4 Monitör ekran menüsünde doğru giriş kaynağını seçip bilgisayarınızı açın.

**NOT: U2720Q/U2720QM** varsayılan ayarı DP 1,4 şeklindedir. A DP 1,1 grafik kartı normal biçimde görüntülemeyebilir. Varsayılan ayarı değiştirmek için lütfen "ürüne özel sorunlar – Bilgisayara DP bağlantısı kullanılırken görüntü yok" kısmına başvurun.

#### HDMI kablosunu bağlama

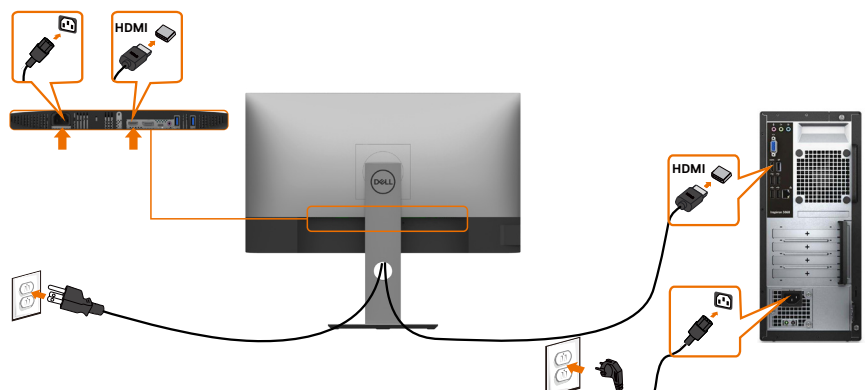

#### DP kablosunu bağlama

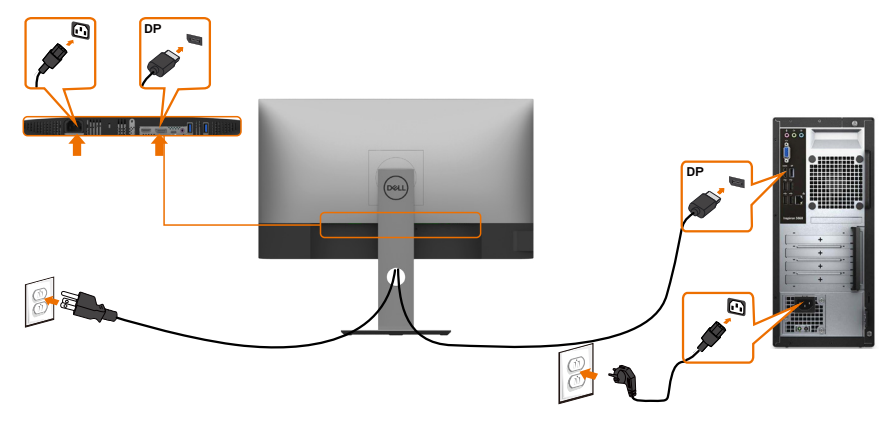

#### USB Tip C kablosunu bağlama (C - C)

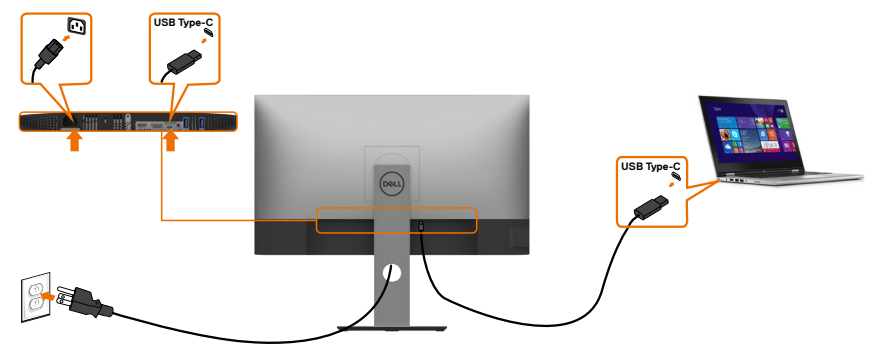

Monitörünüzdeki USB Tip C bağlantı noktası:

- Tercihe göre USB Tip C veya DisplayPort 1,4 olarak kullanılabilir.
- 90 W değerine kadar profillerle USB Güç Beslemesi destekler.

**NOT:** Dell U2720Q/U2720QM monitör, dizüstü bilgisayarınızın güç gereksinimine/ asıl güç tüketimine veya pilinizde kalan çalışma süresi gücüne bakılmaksızın dizüstü bilgisayarınıza 90 W değerine kadar güç beslemesi sağlamak üzere tasarlanmıştır.

| Nominal güç (Güç Besleme özellikli USB Tip<br>C bulunan dizüstü bilgisayarlarda) | En fazla şarj etme gücü |
|----------------------------------------------------------------------------------|-------------------------|
| 45 W                                                                             | 45 W                    |
| 65 W                                                                             | 65 W                    |
| 90 W                                                                             | 90 W                    |
| 130 W                                                                            | Desteklenmez            |

#### USB Tip C kablosunu bağlama (C - A)

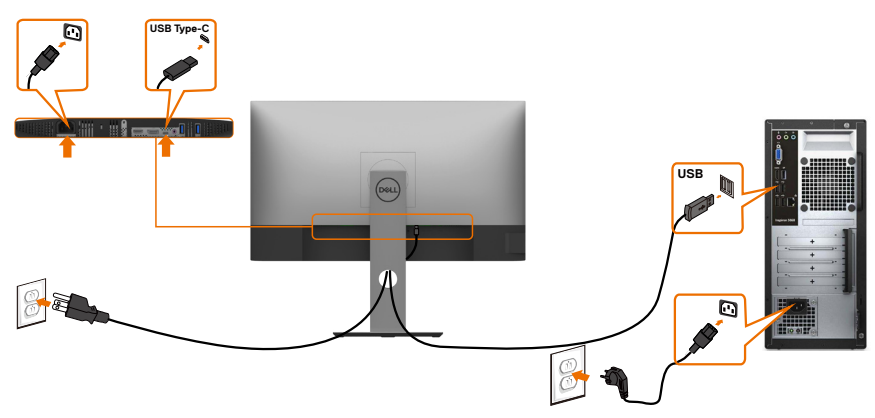

# HDR içeriğini görüntülemeye veya kayıttan yürütmeye yönelik gereksinimler

#### Ultra BluRay DVD veya oyun konsolları aracılığıyla

Kullanılan DVD oynatıcının ve oyun konsollarının HDR özellikli olduğundan emin olun (örneğin Panasonic DMP-UB900, Microsoft Xbox One S ve Sony PS4 Pro). Bilgisayar uygulamaları için uygun bir grafik kartı sürücüsü indirip yükleyin.

#### HDR içerik destekleyen bilgisayar aracılığıyla

Kullanılan grafik kartının HDR özellikli olduğundan (HDMI sürüm 2.0a/DP1.4/USB-C 1.4 HDR uyumlu) ve HDR grafik sürücüsünün yüklendiğinden emin olun. Cyberlink PowerDVD 17, Microsoft Movies & TV uygulaması gibi HDR özellikli oynatıcı uygulaması kullanılmalıdır.

Örneğin Dell XPS 8910 ve Alienware Aurora R5 aşağıdaki grafik kartlarına sahiptir.

| HDR destekli Dell<br>grafik sürücüsü | Masaüstü veya dizüstü bilgisayarınıza HDR kayıttan yürütme<br>destekleyen en son grafik sürücüsünü indirme konusunda<br>www.dell.com/support/monitors adresindeki Dell destek<br>sitesine bakın.                                                                                                    |
|--------------------------------------|----------------------------------------------------------------------------------------------------|
| NVIDIA                               | HDR işlevini destekleyen Nvidia grafik kartları: GTX1070,<br>GTX1080, P5000, P6000 vb. HDR işlevini destekleyen tüm<br>Nvidia grafik kartları için lütfen www.nvidia.com adresindeki<br>Nvidia web sitesine başvurun.Tam Ekranda Kayıttan Yürütme<br>modunu (ör. bilgisayar oyunları, UltraBluRay oynatıcılar)<br>destekleyen sürücü, Win10 Redstone 2 işletim sistemi: 384.76<br>veya üstü sürümde HDR. |
| AMD                                  | HDR işlevini destekleyen AMD grafik kartları: RX480,<br>RX470, RX460, WX7100, WX5100, WX4100 vb. HDR işlevini<br>destekleyen tüm AMD grafik kartları için lütfen www.amd.com<br>adresine başvurun. HDR sürücüsü desteği bilgilerini inceleyin<br>ve en yeni sürücüyü www.amd.com adresinden indirin.                                                                                                    |
| Intel (Tümleşik<br>Grafik)           | HDR işlevini destekleyen sistem: CannonLake veya üstü<br>Uygun HDR oynatıcı: Windows 10 Movies ve televizyon<br>uygulaması<br>HDR destekli işletim sistemi: Windows 10 Redstone 3<br>HDR destekli sürücü: En son HDR sürücüler konusunda daha<br>fazla bilgi için downloadcenter.intel.com adresine bakın.                                                                                               |

NOT: İşletim sistemi aracılığıyla HDR kayıttan yürütme (ör. masaüstünde bir pencerede HDR kayıttan yürütme), PowerDVD17 gibi uygun oynatıcı uygulamalarıyla birlikte Win 10 Redstone 2 veya üstü sürümünü gerektirir. Korumalı içeriğin kayıttan yürütülmesi, Microsoft Playready<sup>™</sup> gibi uygun DRM yazılımı ve/veya donanımı gerektirecektir.

HDR desteği bilgileri için lütfen Microsoft web sitesine başvurun.

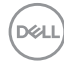

# Kabloları Düzenleme

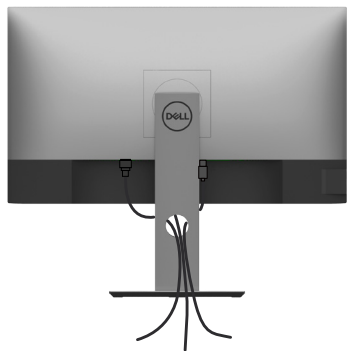

Monitör ve bilgisayarınıza tüm gerekli kabloları taktıktan sonra (kablo bağlantısı için bkz. Monitörünüzü Bağlama), tüm kabloları yukarıda gösterildiği gibi düzenleyin.

#### Monitör Ayaklığını Çıkarma

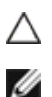

# DİKKAT: Standı çıkarırken LCD ekranda çizilme olmaması için, monitörün yumuşak, temiz bir yüzey üzerinde olduğundan emin olun.

**NOT:** Aşağıdaki prosedür, varsayılan ayaklığa uygulanabilir. Başka bir ayaklık satın aldıysanız, kurmak için, ayaklıkla birlikte gönderilen belgelere bakın.

Standı çıkarmak için::

- 1 Monitörü yumuşak bir bez ya da yastığa yerleştirin.
- 2 Stand serbest bırakma düğmesini basılı tutun.
- 3 Standı yukarı kaldırın ve monitörden öteye götürün.

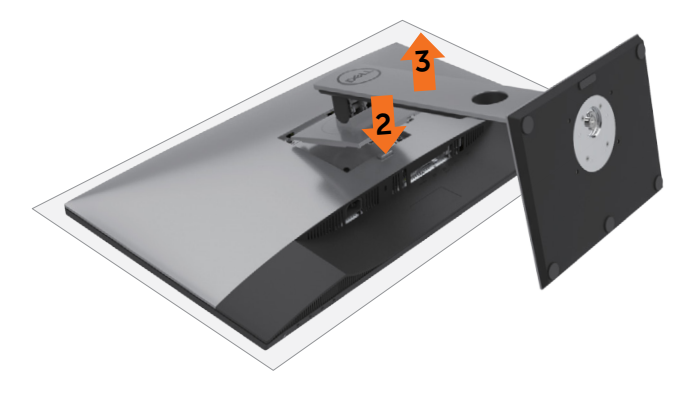

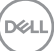

# Duvar Montajı (İsteğe Bağlı)

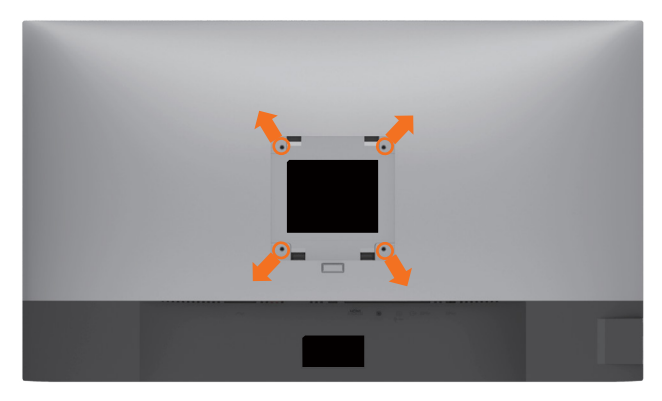

MOT: Monitörü, duvara montaj setine bağlamak için M4 x 10 mm vidaları kullanın.

VESA uyumlu duvara montaj setiyle gelen talimatlara bakın.

- 1 Monitörü sabit düz bir masa üzerine yumuşak bir bez veya yastık üzerine yerleştirin.
- 2 Altlığı çıkarın.
- 3 Plastik kapağı sabitleyen dört vidayı çıkarmak için bir yıldız tornavida kullanın.
- 4 Montaj bağlantısını duvara-montaj kitinden monitöre takın.
- 5 Duvara montaj kitiyle gelen talimatları izleyerek monitörü duvara takın.

**NOT:** Yalnızca UL ya da CSA veya GS listesinde bulunan, en az 17,6 kg (38,80 lb) ağırlık/yük taşıma kapasitesine sahip duvara montaj desteğiyle kullanım içindir.

# Monitörü Açma

Monitörü açmak için 🛡 düğmesine basın.

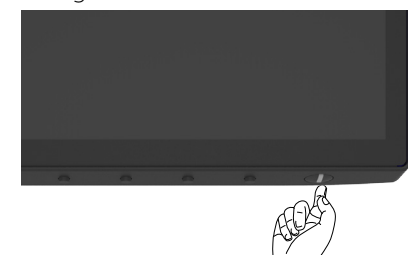

# Ön Panel Kontrollerini Kullanma

Görüntülenmekte olan görüntünün özelliklerini ayarlamak için monitörün alt kenarındaki denetim düğmelerini kullanın. Denetimleri ayarlamak için bu düğmeleri kullandığınızda, bir ekran menüsü değiştirilen özelliklerin sayısal değerlerini gösterir.

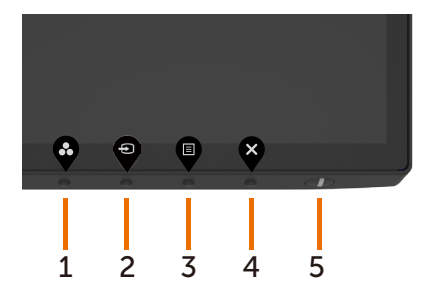

Aşağıdaki tabloda ön panel düğmeleri açıklanmaktadır:

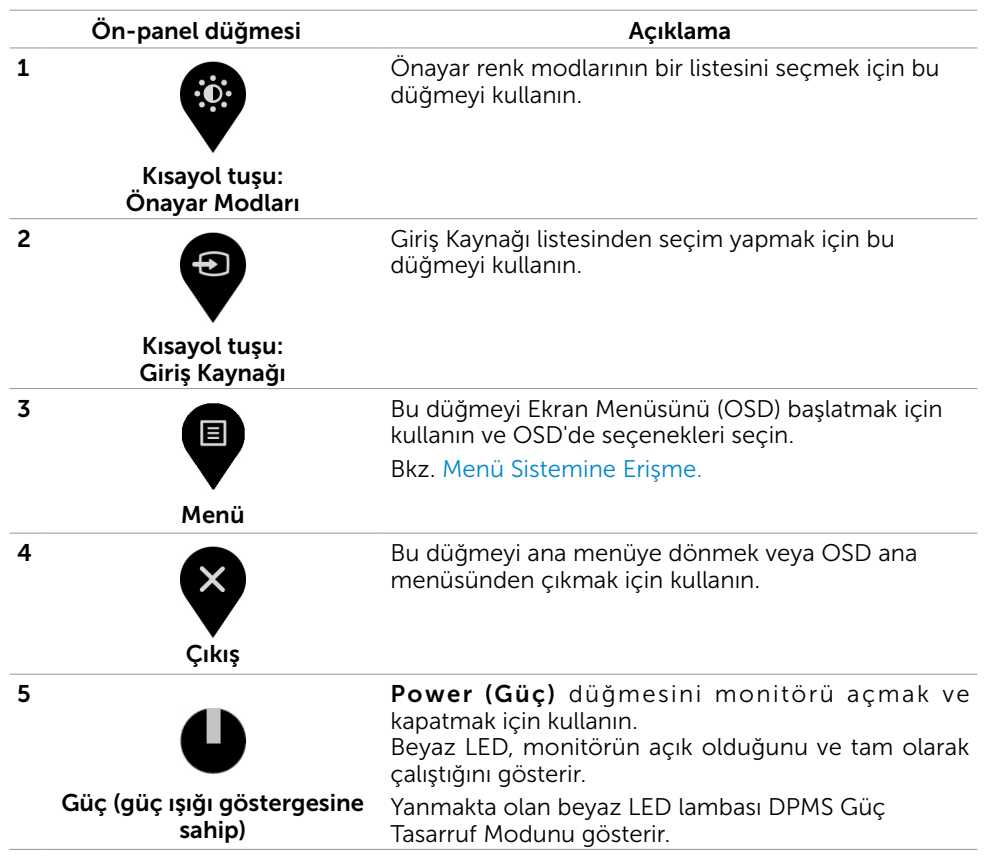

### OSD kilit işlevini kullanma

Monitördeki kontrol düğmelerinin kilitlenmesiyle, kişilerin kontrollere erişmesini önleyebilirsiniz. Bu, ayrıca, yan yana kurulmuş birden fazla monitörde yanlışlıkla etkinleştirmeyi de önler.

| Dell UltraSharp 27 Monitor                                                                                                    |                                                                       |
|----------------------------------------------------------------------------------------------------|-----------------------------------------------------------------------|
| Brightness/Contrast                                                                                                    |                                                                       |
| Input Source                                                                                                    |                                                                       |
| Color                                                                                                    |                                                                       |
| Display                                                                                                    |                                                                       |
| _                                                                                                    |                                                                       |
| E Menu                                                                                                    | ✓ Menu Buttons                                                        |
| E Menu                                                                                                    | Menu Buttons     Power Button                                         |
| Menu     Personalize     Others                                                                                                    | Venu Buttons Power Button Menu + Power Buttons                        |
| E Menu<br>A Personalize<br>II Others                                                                                                    | Menu Buttons      Power Button      Menu + Power Buttons      Disable |
| Mercu                                                                                                    | Menu Buttons     Power Button     Menu + Rower Buttons     Disable    |
| Monu  Amou  Amou  Content  Content Content  Content  Content  Content  Content  Content  Con | Mare Button     Power Button     Manu + Rower Buttons     Disable     |

1. Aşağıdaki mesaj gösterilir:

#### U2720Q

# Dell UltraSharp 27 Monitor Dell UltraSharp 27 Monitor Are you sure you want to lock the Menu Buttons? Are you sure you want to lock the Menu Buttons? To unlock the Buttons, refer to the User's Guide. To unlock the Buttons, refer to the User's Guide. Yes No U2720Q U2720QM

U2720QM

**2.** Düğmeleri kilitlemek için "Evet" simgesini seçin, aşağıdaki tabloda kontrol simgeleri açıklanmaktadır:

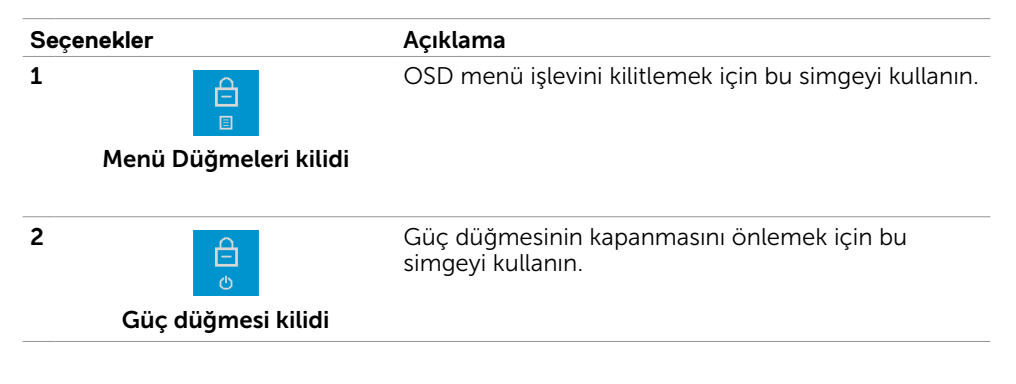

DELL

| Seçenekler                  | Açıklama                                                                                   |
|-----------------------------|--------------------------------------------------------------------------------------------|
| 3<br>□•৩                    | OSD menüsünü kilitlemek ve güç düğmesinin<br>kapanmasını önlemek için bu simgeyi kullanın. |
| Menü ve güç düğmeleri kilid | i                                                                                          |
| 4                           | Yerleşik tanılamayı çalıştırmak için bu simgeyi<br>kullanın, bkz. Yerleşik Tanılama.       |
| Yerleşik Tanılama           |                                                                                            |
| aşağıdaki tabloyu seçin:    | A side see                                                                                 |
| Seçenekler                  | Açıklama                                                                                   |
| 1                           | OSD menü işlevinin kilidini açmak için bu simgeyi<br>kullanın.                             |
| Menü Düğmeleri kilidi       |                                                                                            |
| 2                           | Güç düğmesinin kapanmasının kilidini açmak için bu<br>simgeyi kullanın.                    |
| Güç düğmesi kilidi          |                                                                                            |
| 3                           | Menü ve güç düğmesinin kapanmasının kilidini<br>açmak için bu simgeyi kullanın.            |
| Menü ve güç düğmeleri kilid | i                                                                                          |

DELL

# Ön-Panel Düğmesi

Görüntü ayarlarını yapmak için monitörün önündeki düğmeleri kullanın.

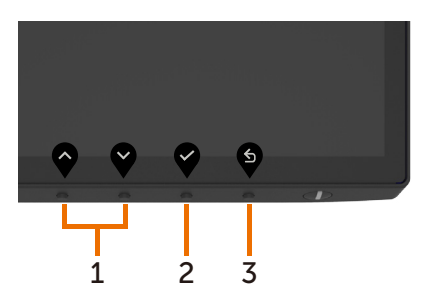

|   | Ön-panel d                      | üğmesi | Açıklama                                                                                         |
|---|---------------------------------|--------|--------------------------------------------------------------------------------------------------|
| 1 | $\mathbf{\widehat{\mathbf{A}}}$ | V      | OSD menüsündeki öğeleri ayarlamak için <b>Yukarı</b> (artır) ve<br><b>Aşağı</b> (azalt) tuşları. |
|   | Yukarı                          | Aşağı  |                                                                                                  |
| 2 | Tam                             |        | Seçiminizi onaylamak için <b>Tamam</b> tuşunu kullanın.                                          |
| 3 | Ge                              | ri     | Önceki menüye gitmek için <b>Geri</b> tuşunu kullanın.                                           |

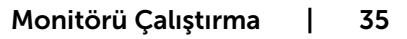

DØLL

# Ekran Menüsünü (OSD) Kullanma

#### Menü Sistemine Erişme

- **NOT:** Başka bir OSD menüsüne geçerseniz, OSD menüsünden çıkarsanız veya OSD menüsünün kaybolmasını beklerseniz OSD menüsünü kullanarak yaptığınız tüm değişiklikler otomatik olarak kaydedilir.
  - 1 OSD menüsünü başlatmak için

düğmesine basın ve ana menüyü görüntüleyin.

| Dell UltraSharp 27 Monitor |                |
|----------------------------|----------------|
| Brightness/Contrast        |                |
| • Input Source             |                |
| Color                      | ☆ <b></b> 75 % |
| Display                    |                |
| E Menu                     | o 75 %         |
| ☆ Personalize              |                |
| If Others                  |                |
|                            |                |
|                            |                |

- 2 Seçenekler arasında dolaşmak için ve ve düğmelerine basın. Bir simgeden diğerine geçerken seçenek adı vurgulanır.
- **3** Vurgulanan seçeneği etkinleştirmek için veya veya veya düğmesine bir kez basın.
- 4 İstenen parametreyi seçmek için 💎 ve 🎔 düğmelerine basın.
- 5 Kaydırma çubuğuna girmek için Vöğesine basın ve sonra değişiklikler yapmak için menüdeki göstergelere göre Veya Vdüğmesini kullanın.
- 6 Önceki menüye dönmek için Söğesini, kabul edip önceki menüye dönmek için de Söğesini seçin.

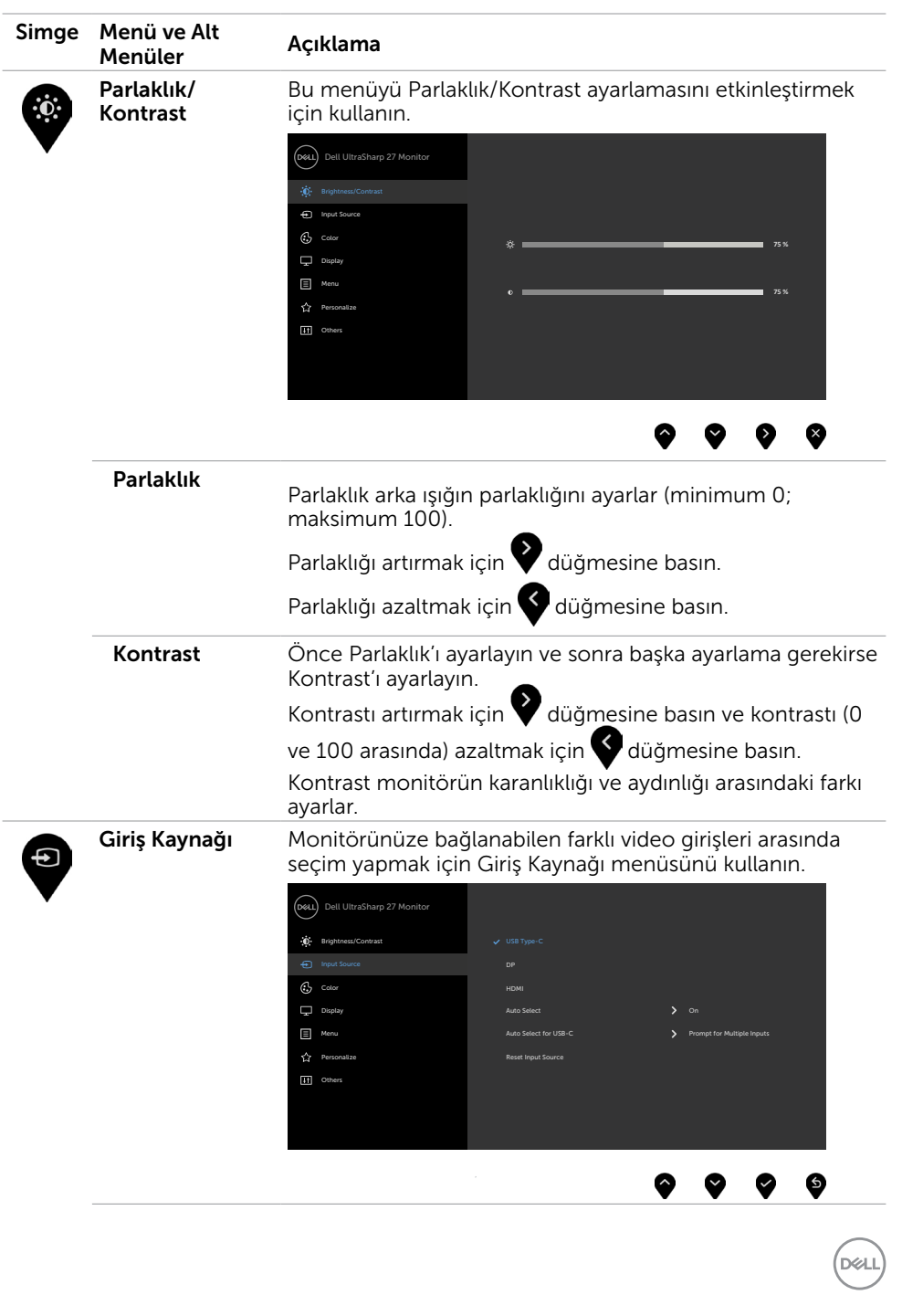

| Simge | Menü ve Alt<br>Menüler     | Açıklama                                                                                                    |  |  |
|-------|----------------------------|----------------------------------------------------------------------------------------------------|--|--|
|       | USB Tip C                  | USB Tip C konektörünü kullanırken USB Tip C girişini seçin.                                                                                                    |  |  |
|       |                            | USB Tip C giriş kaynağını seçmek için 🖤 düğmesine basın.                                                                                                    |  |  |
|       | DP                         | <b>DP</b> konektörünü kullanırken DP(DisplayPort) girişini seçin.                                                                                                    |  |  |
|       |                            | DP giriş kaynağını seçmek için 🖤 düğmesine basın.                                                                                                    |  |  |
|       | HDMI                       | HDMI konektörünü kullanırken HDMI girişini seçin.                                                                                                    |  |  |
|       |                            | HDMI giriş kaynağını seçmek için 🖤 düğmesine basın.                                                                                                    |  |  |
|       | Otomatik<br>Seçim          | Otomatik Seç öğesini seçmek için 💙 kullanın; monitör<br>kullanılabilir giriş kaynaklarını tarar.                                                                                                    |  |  |
|       | USB-C için<br>Otomatik Seç | <ul> <li>USB Tip C için Otomatik Seç ayarını yapmanıza olanak sağlar:</li> <li>Birden Çok Giriş İstemi: Her zaman, kullanıcının geçiş yapıp yapmamayı seçmesi için USB Tip C Video Girişi mesajına geçişi gösterir.</li> <li>Evet: Ölçekleyici, USB Tip C bağlıyken her zaman sormadan USB Tip C videosuna geçer.</li> <li>Hayır: Ölçekleyici, başka bir kullanılabilir girişten otomatik olarak USB Tip C videoya geçiş YAPMAYACAKTIR.</li> </ul> |  |  |
|       | Giriş Kaynağı<br>Sıfırla   | Monitörünüzün Giriş Kaynağı ayarlarını fabrika<br>varsayılanlarına sıfırlar.                                                                                                    |  |  |
| Ċ     | Renk                       | Renk ayarı modunu ayarlamak için Renk menüsünü<br>kullanın.                                                                                                    |  |  |
| •     |                            | Dell UltraSharp 27 Monitor                                                                                                    |  |  |

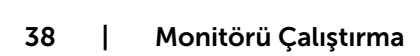

(Dell

| Simge | Menü ve Alt<br>Menüler                                                                                                    | Açıklama                   |                                                                                                    |              |
|-------|----------------------------------------------------------------------------------------------------|----------------------------|----------------------------------------------------------------------------------------------------|--------------|
|       | Önayar Modu<br>Preset Modes (Ön Ayarlı Modlar) özelliğini seçtiğinizde<br>listedeki Standard (Standart), ComfortView (Rahat İzleme)<br>Movie (Film), Game (Oyun), Color Temp. (Renk Sıcaklığı)<br>Color Space (Renk Aralığı) ve Custom Color (Özel Renk<br>ayarları arasından tercih yapabilirsiniz. |                            | ozelliğini seçtiğinizde,<br>rtView (Rahat İzleme),<br>emp. (Renk Sıcaklığı),<br>om Color (Özel Renk) |              |
|       |                                                                                                    | Dell UltraSharp 27 Monitor |                                                                                                    |              |
|       |                                                                                                    | Brightness/Contrast        | Preset Modes                                                                                         | ✓ Standard   |
|       |                                                                                                    | Input Source               | Input Color Format                                                                                   | ComfortView  |
|       |                                                                                                    | 🚯 Cotor                    |                                                                                                    | Movie        |
|       |                                                                                                    | Display                    |                                                                                                    | Game         |
|       |                                                                                                    | E Menu                     |                                                                                                    | Color Temp.  |
|       |                                                                                                    | ☆ Personalize              |                                                                                                    | Color Space  |
|       |                                                                                                    | H Others                   |                                                                                                    | Custom Color |
|       |                                                                                                    |                            |                                                                                                    |              |

- Standart: Varsayılan renk ayarları. Bu, varsayılan önayar modudur.
- ComfortView: Daha rahat bir izleme sağlamak için, ekrandan yayılan mavi ışığın düzeyini düşürür.
   NOT: Monitörün uzun süre boyunca kullanılmasından kaynaklanan göz yorgunluğu ve boyun/kol/sırt/omuz ağrısı tehlikesini azaltmak için aşağıdakileri yapmanızı öneririz:
  - Ekranı gözlerinizden yaklaşık 50-70 cm uzağa yerleştirin.
  - Monitörle çalışırken gözlerinizi nemlendirmek için sık sık göz kırpın.
  - Her iki saatte bir 20 dakikalık düzenli ve sık molalar verin.
  - Molalar sırasında gözlerinizi monitörden uzaklaştırıp, en az 20 saniye boyunca 6 metre uzaklıktaki bir nesneye gözünüzü ayırmadan bakın.
  - Molalar sırasında boyun/kol/sırt/omuz bölgelerindeki gerginliği hafifletmek için gerinme hareketleri yapın.
- Film: Filmler için idealdır.
- **Oyun:** Çoğu oyun uygulamaları için idealdir.
- Color Temp. (Renk Sic.): Ekran, kaydırıcı 5.000K değerine ayarlanarak kırmızı/sarı renk tonu ile daha sıcak görünür veya kaydırıcı 10.000K değerine ayarlanarak mavi renk tonu ile daha soğuk görünür.
- Color Space (Renk Aralığı: Kullanıcıların renk alanını seçmesine izin verir : sRGB ve DCI-P3, varsayılan ayar sRGB'dir.

xell)

| Simge | Menü ve Alt<br>Menüler | Açıklama                                                                                                    |
|-------|------------------------|----------------------------------------------------------------------------------------------------|
|       |                        | <ul> <li>NOT: DCI-P3'ü renk alanı olarak seçtiğinizde, arka aydınlatma parlaklığı varsayılan olarak 48 cd/m²'dir (genel). OSD menüsünde Parlaklık/Kontrast altındaki Parlaklık işlevini kullanarak arka aydınlatma parlaklığını manuel olarak ayarlayabilirsiniz.</li> <li>Custom Color (Özel Renk): Renk ayarlarını manuel olarak ayarlamanızı sağlar. Kırmızı, Yeşil ve Mavi değerleri ayarlamak için ve vdüğmelerine basın ve kendi önayar renk modunuzu oluşturun.</li> </ul> |
|       | Giriş Rengi<br>Biçimi  | <ul> <li>Video giriş modunu ayarlamanızı sağlar.</li> <li>RGB: Monitörünüz bir bilgisayara (veya DVD çalara) USB Tip C, DP ya da HDMI kablosu kullanılarak bağlıysa bu seçeneği seçin.</li> <li>YPbPr: DVD oynatıcınız yalnızca YPbPr çıkış destekliyorsa bu seçeneği belirleyin.</li> </ul>                                                                                                    |
|       | Renk Tonu              |                                                                                                    |
|       |                        | Renk tonunu '0' ila '100' arasında ayarlamak için V veya<br>Öğesini kullanın.<br>NOT: Renk tonu ayarı yalnızca Film ve Oyun modu için<br>kullanılabilir.                                                                                                    |
|       | Doygunluk              |                                                                                                    |
|       |                        | Doygunluk tonunu '0' ila '100' arasında ayarlamak için V<br>veya Vöğesini kullanın.<br>NOT: Doygunluk ayarı yalnızca Film ve Oyun modu için                                                                                                    |
|       | Renk Ayarlarını        | Kullanılapılır.<br>Monitörünüzün renk ayarlarını fabrika varsayılanlarına                                                                                                    |
|       | Sıfırla                | sıfırlar.                                                                                                    |

| Simge | Menü ve Alt<br>Menüler | Açıklama                                                                                                    |  |
|-------|------------------------|----------------------------------------------------------------------------------------------------|--|
|       | Ekran                  | Görüntüyü ayarlamak için Görüntüleme Ayarlarını kullanı                                                                                                    |  |
| V     |                        | Dell UltraSharp 27 Monitor                                                                                                    |  |
|       | En Boy Oranı           | Görüntü en boy oranını <b>Wide 16:9 (Geniş),</b><br>Otomatik Yeniden Boyutlandır (Auto Resize), 4:3 ya da 5:4<br>olarak ayarlayın.                                                                                                    |  |
|       | Keskinlik              | Görüntüyü daha keskin veya yumuşak yapar.                                                                                                    |  |
|       |                        | Keskinliği ayarlamak için 💎 veya 🎔 öğesini kullanın.                                                                                                    |  |
|       | Yanıt Süresi           | Tepki Süresini, Normal ya da Hızlı olarak ayarlamanızı<br>sağlar.                                                                                                    |  |
|       | Smart HDR              | DP Akıllı HDR özelliğini Masaüstü, Film HDR, Oyun<br>HDR, DisplayHDR ve Kapalı arasında değiştirmek için<br>düğmesine basın.<br>Smart HDR (Akıllı HDR) (Yüksek Dinamik Aralık) özelliği,<br>gerçek hayattaki görsellerin benzerini sağlamak için ayarları<br>en uygun biçimde yaparak görüntü çıkışını otomatik olarak<br>iyileştirir. |  |
|       |                        | <b>Masaüstü:</b> Bu varsayılan moddur. Monitörün bir masaüstü<br>bilgisayarla genel kullanımı için en uygun ayardır.                                                                                                    |  |
|       |                        | Film HDR: HDR video içeriğinin kayıttan yürütülmesi<br>sırasında karşıtlık oranını, parlaklığı ve renk paletini<br>genişletmek için bu modu kullanın. Video kalitesini gerçek<br>hayattaki görsellere uydurur.                                                                                                    |  |
|       |                        | <b>Oyun HDR:</b> HDR destekleyen oyunlar oynarken karşıtlık<br>oranını, parlaklığı ve renk paletini genişletmek için bu modu<br>kullanın. Oyun deneyimini, oyun geliştiricilerin amaçladığı<br>gibi daha gerçekçi duruma getirir.                                                                                                    |  |
|       |                        | <b>DisplayHDR:</b> DisplayHDR standartlarıyla uyumlu içerikle kullanıma en uygundur.                                                                                                    |  |
|       |                        | Kapalı: Smart HDR (Akıllı HDR) işlevini devre dışı bırakır.                                                                                                    |  |
|       |                        | (Dell)                                                                                                    |  |

| Simge                                                                                                    | Menü ve Alt<br>Menüler | Açıklama                                                                                                    |
|----------------------------------------------------------------------------------------------------|------------------------|----------------------------------------------------------------------------------------------------|
|                                                                                                    |                        | <b>NOT:</b> HDR modu sırasındaki olası tepe ışıklılık değeri 400 nit(tipik) şeklindedir. HDR kayıttan yürütme sırasındaki asıl değer ve süre video içeriğine göre değişiklik gösterebilir.                                                                                                    |
| USB-C Öncelik<br>BelirlemesiYüksek Çözünürlük: Bu varsayılan ayar<br>Maksimum desteklenen çözünürlük 38<br>2160@60 Hz ve USB 2.0 verisidirYüksek veri hızı: Bu ayar USB 3.0 verisi<br> |                        | Yüksek Çözünürlük: Bu varsayılan ayardır.<br>Maksimum desteklenen çözünürlük 3840 x<br>2160@60 Hz ve USB 2.0 verisidir<br>Yüksek veri hızı: Bu ayar USB 3.0 verisini destekler.<br>Maksimum desteklenen çözünürlük hakkında<br>ayrıntılar için, OSD menüsünden Görüntü Bilgisi<br>Bağlantı Hızı'nı (Geçerli) kontrol edin. Kaynak HBR3<br>ise, maksimum çözünürlük 3840 x 2160@60 Hz<br>ve USB 3.0 verisidir. Kaynak HBR2 ise, maksimum<br>çözünürlük 3840 x 2160@30 Hz ve USB 3.0<br>verisidir.                                                                                                    |
|                                                                                                    | Görüntüleme<br>Sıfırla | Ekran ayarlarını fabrika varsayılanlarına geri yükler.                                                                                                    |
|                                                                                                    | Menü                   | Ekran menúsú dilleri, menúnún ekranda kalma súresi vb.   gibi ekran menúsú ayarlarını yapmak için bu seçeneği   eyres   eyres |
|                                                                                                    | Dil                    | OSD ekranını sekiz dilden birine ayarlayın.<br>(İngilizce, İspanyolca, Fransızca, Almanca, Brezilya<br>Portekizcesi, Rusça, Basitleştirilmiş Çince veya Japonca).                                                                                                    |
|                                                                                                    | Döndürme               | Ekran menüsünü 0/90/180/270 derece döndürür.<br>Menüyü, görüntülemeyi döndürmenize göre<br>ayarlayabilirsiniz.                                                                                                    |

Dell

| Simge | Menü ve Alt<br>Menüler | Açıklama                                                                                                 |  |
|-------|------------------------|----------------------------------------------------------------------------------------------------|--|
|       | Saydamlık              | Menü saydamlığını, 💎 ve 💙 kullanarak değiştirmek için<br>bu seçeneği seçin (en az 0 / en fazla 100).     |  |
|       | Zamanlayıcı            | OSD Bekleme Süresi: Bir düğmeye bastıktan sonra OSD'nin etkin kalacağı sürenin uzunluğunu ayarlar.       |  |
|       |                        | Kaydırıcıyı 5 ila 60 saniye arasında 1 saniyelik artışlarla                                              |  |
|       |                        | ayarlamak için 💎 ve 🎔 düğmelerini kullanın.                                                              |  |
|       | Kilit                  | Kullanıcıların ayarlara erişimini denetler. düğmeler kilitli.                                            |  |
|       |                        | Dell UltraSharp 27 Monitor                                                                               |  |
|       |                        | 🐞 Brightness/Contrast Language                                                                           |  |
|       |                        | Input Source     Rotation                                                                                |  |
|       |                        | Color Transparency                                                                                       |  |
|       |                        | Menu Llock      Menu Buttons                                                                             |  |
|       |                        | Personalize Rest Menu Power Button                                                                       |  |
|       |                        | Others     Menu + Power Buttons     Disable                                                              |  |
|       |                        |                                                                                                    |  |
|       |                        |                                                                                                    |  |
|       |                        |                                                                                                    |  |
|       |                        | <ul> <li>Menü Düğmeleri: Menü düğmelerini kilitlemek için<br/>OSD üzerinden.</li> </ul>                  |  |
|       |                        | <ul> <li>Güç Düğmesi: Güç düğmesini kilitlemek için OSD<br/>üzerinden.</li> </ul>                        |  |
|       |                        | <ul> <li>Menü + Güç Düğmeleri: Tüm Menü ve Güç<br/>düğmelerini kilitlemek için OSD üzerinden.</li> </ul> |  |
|       |                        | <ul> <li>Devre dışı bırakma: Güç düğmesinin solundaki V<br/>düğmesini 4 saniye basılı tutun.</li> </ul>  |  |
|       | Menü Sıfırla           | Menü ayarlarını fabrika varsayılanlarına geri yükler.                                                    |  |

(D&LL

| Simge | Menü ve Alt<br>Menüler         | Açıklama                                                                                                    |
|-------|--------------------------------|----------------------------------------------------------------------------------------------------|
|       | Kişiselleştir                  | Dell UltraSharp 27 Monitor         ImplementConnect       Shortod Kry 1       > Preat Modes         ImplementConnect       Shortod Kry 1       > Preat Modes         ImplementConnect       Shortod Kry 2       > Wept Source         ImplementConnect       Preat Modes       > Gin Luning Active         ImplementConnect       Preat Modes       > Gin Luning Active         ImplementConnect       Other Ult Charging       > Of During Standary         ImplementConnect       Other Ult Charging       > Of During Standary         ImplementConnect       Monitor State       > Exable         ImplementConnect       Rest Presconditization       ImplementConnect |
|       | Kısayol tuşu 1                 | Ön Ayar Modları, Parlaklık/Kontrast, Giriş Kaynağı, En-<br>Boy Oranı, Smart HDR, Rotasyon'u kısayol tuşu 1 olarak<br>ayarlayın.                                                                                                    |
|       | Kısayol tuşu 2                 | Ön Ayar Modları, Parlaklık/Kontrast, Giriş Kaynağı, En-<br>Boy Oranı, Smart HDR, Rotasyon'u kısayol tuşu 2 olarak<br>ayarlayın.                                                                                                    |
|       | Güç Düğmesi<br>LED'i           | Enerji tasarrufu için güç ışığının durumunu ayarlamanızı<br>sağlar.                                                                                                    |
|       | USB-C Şarj<br>Ċ 90W            | Monitör Güç Kapalı modundayken her zaman USB Tip<br>C şarj etme işlevini etkinleştirmenizi veya devre dışı<br>bırakmanızı sağlar.<br><b>NOT:</b> Monitörde bu seçeneğin etkinleştirilmesi, monitör<br>gücü kapalı olsa bile USB Tip-C kablosu (C'den C'ye)<br>voluyla dizüstü bilgisayarınızı sari etmenizi mümkün kılar                                                                                                    |
|       | Diğer USB-C<br>Şarj            | Monitör bekleme modundayken USB Tip-A ve USB-Tip C<br>Aşağı Akış Bağlantı Noktaları şarj işlevini etkinleştirmenizi ya<br>da devre dışı bırakmanızı mümkün kılar.<br><b>NOT:</b> Bu seçenek daha önceden eski monitör yazılımı<br>revizyonlarında "USB" olarak adlandırılmıştı.                                                                                                    |
|       | Monitör Uyku                   | Bu özelliği kapatmak için Devre Dışı Bırak (Disable) ayarını<br>seçin.                                                                                                    |
|       | Kişiselleş-<br>tirmeyi Sıfırla | Kısayol tuşlarını fabrika varsayılanlarına geri yükler.                                                                                                    |

(Dell

| Simge | Menü ve Alt<br>Menüler | Açıklama                                                                                                    |
|-------|------------------------|----------------------------------------------------------------------------------------------------|
|       | Diğer                  | Dell UltraSharp 27 Monitor       Implement/Context     Duplay Info       Implement/Context     DDC/CI     > On       Implement/Context     DDC/CI     > On       Implement/Context     DDC/CI     > On       Implement/Context     DDC/CI     > On       Implement/Context     DDC/CI     > On       Implement/Context     Implement/Context     > M2TADI       Implement/Context     Service Tag     > CN07300       Implement/Context     Reset Others     Implement/Context       Implement/Context     Factory Reset     EMERCY STAR*                                                                                                    |
|       |                        | DDC/CI, LCD'yi Kullanılabilir Hale Getirme vb. gibi OSD<br>ayarlarını yapmak için bu seçeneği seçin.                                                                                                    |
|       | Ekran Bilgileri        | Monitörün mevcut ayarlarını görüntüler.                                                                                                    |
|       | DDC/CI                 | DDC/CI (Ekran Veri Kanalı/Komut Arayüzü),<br>bilgisayarınızdaki yazılımı kullanarak monitör ayarlarını<br>yapmanızı sağlar.<br>Bu özelliği kapatmak için Kapalı'yı seçin.<br>En iyi kullanıcı deneyimi ve monitörünüzün optimum<br>performansı için bu özelliği etkinleştirin                                                                                                    |
|       |                        | Image: Set of the set of the set of th |
|       |                        | $\bigcirc \bigcirc \bigcirc \bigcirc \bigcirc$                                                                                                    |

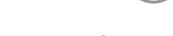

(D&LL

| Simge | Menü ve Alt                                         | Acıklama                                                                                                    |  |  |
|-------|-----------------------------------------------------|----------------------------------------------------------------------------------------------------|--|--|
|       | Menüler<br>LCD'yi<br>Kullanılabilir<br>Hale Getirme | Önemsiz görüntü artığı durumlarını azaltmaya yardımcı<br>olur.Görüntü artığının derecesine bağlı olarak, programın<br>çalışması biraz zaman alabilir. İşlemi başlatmak için<br>Etkinleştir'i seçin.Süreci başlatmak için Açık'ı seçin.                                                                                                    |  |  |
|       |                                                     | Dell UltraSharp 27 Monitor            ingineau/Contast         ingineau/Contast |  |  |
|       | Aygıt yazılımı                                      | Aygıt yazılımı sürümü.                                                                                                    |  |  |
|       | Hizmet Etiketi<br>(Service Tag)                     | Servis Etiketini görüntüler. Servis Etiketi, Dell tarafından<br>ürün teknik özelliklerinin belirlenmesini ve garanti<br>bilgilerine erişilmesini sağlayan benzersiz bir alfa sayısal<br>tanımlayıcıdır.<br><b>NOT:</b> Servis Etiketi, ayağın tabanında bulunan bir etikete de<br>basılmıştır.<br>DDC/CI gibi diğer ayarları fabrika varsayılanlarına geri<br>yükler.<br>Tüm ön ayar değerlerini fabrika varsayılan ayarlarına geri<br>yükler. Bunlar aynı zamanda ENERGY STAR® testlerinin<br>ayarlarıdır.                                                                                                    |  |  |
|       | Diğer Sıfırla                                       |                                                                                                    |  |  |
|       | Fabrika Ayarına<br>Sıfırla                          |                                                                                                    |  |  |
|       |                                                     | Dell UltraSharp 27 Monitor         Implay bright explanation constant         Implay bright explanation constant         Implay bright explanation constant         Implay bright explanation constant         Implay bright explanation constant         Implay bright explanation constant         Implay bright explanation constant         Implay bright explanation constant         Implay bright explanation constant         Implay bright explanation constant         Implay bright explanation         Implay bright explanation         Implay bright explanation         Implay bright explanation         Implay bright explanation         Implay bright explanation         Implay bright explanation         Implay bright explanation         Implay bright explanation         Implay bright explanation         Implay bright explay bright explay bright explanation         Implay bright explay bright ex                                                                                                    |  |  |

 $\mathbf{\hat{\mathbf{v}}}$ 

6

Ø

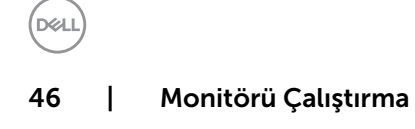

# OSD Uyarı Mesajları

Monitör belirli bir çözünürlük modunu desteklemediğinde aşağıdaki mesajı görürsünüz:

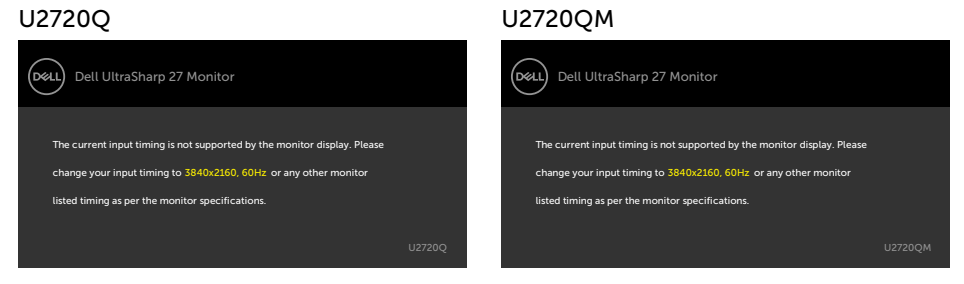

Yani, bilgisayardan alınan sinyali monitör senkronize edemez. Monitörün yatay ve dikey frekans aralıkları için bkz. Monitör Özellikleri. Önerilen mod 3840 x 2160 'dir.

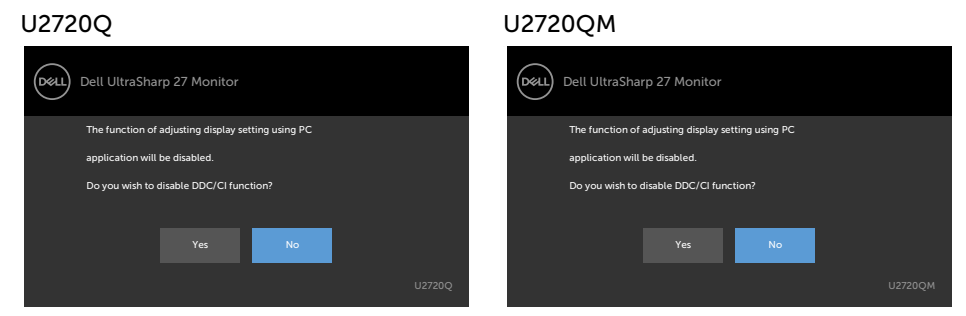

Monitör Güç Tasarrufu moduna girdiğinde, aşağıdaki mesaj görünecektir:

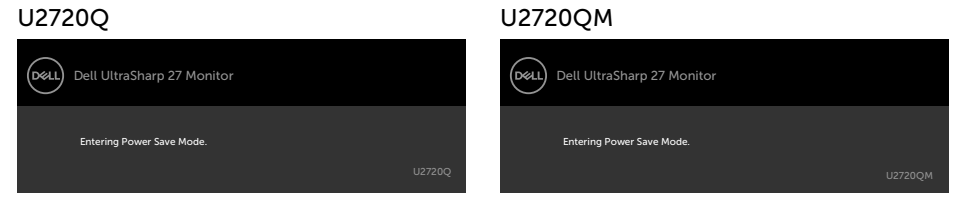

OSD'ye erişim kazanmak için bilgisayarı etkinleştirin ve monitörü uyandırın.

D&L

Güç düğmesi dışında bir düğmeye basarsanız, seçili girişe göre aşağıdaki mesajlardan biri görünür:

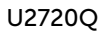

#### U2720QM

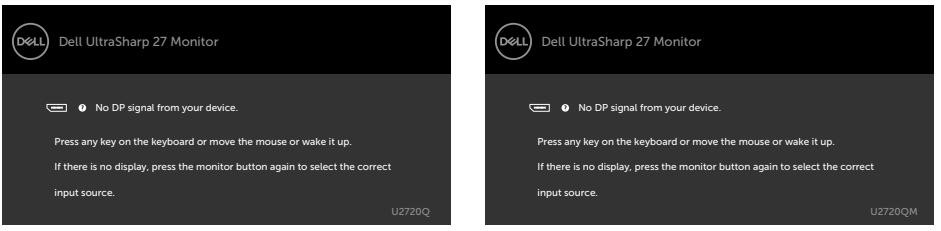

HDMI, DP ya da USB Tip C girişlerinden herhangi birisi seçili ve ilgili kablo bağlı değil ise, aşağıda gösterilen şekilde bir iletişim kutusu belirecektir.

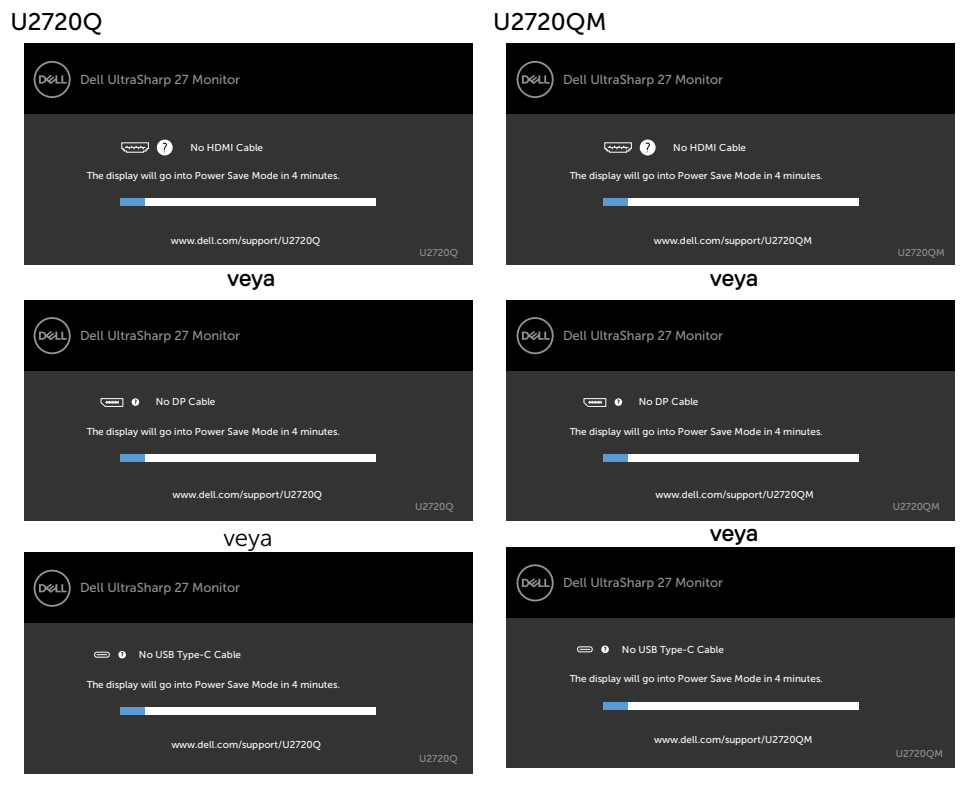

Dell

Aşağıdaki koşullar altında monitöre DP değişimli modu destekleyen kablo bağlandığında bir mesaj görüntülenir:

- USB-C için Otomatik Seç özelliği Birden Fazla Giriş Olduğunda Sor olarak ayarlandığında.
- Monitöre **USB-C** kablosu bağlandığında.

#### U2720Q

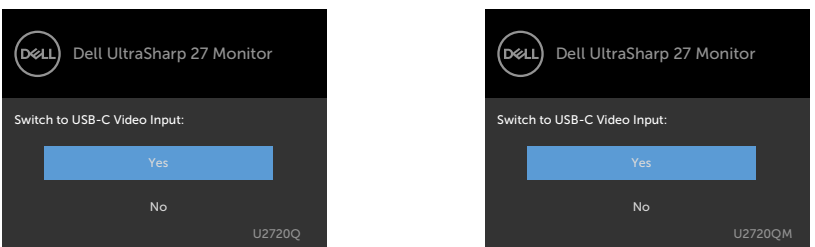

Görüntüleme özelliğinde **Yüksek Çözünürlük** OSD öğelerini seçtiğinizde, takip eden mesaj ekrana gelecektir:

#### U2720Q

#### U2720QM

U2720QM

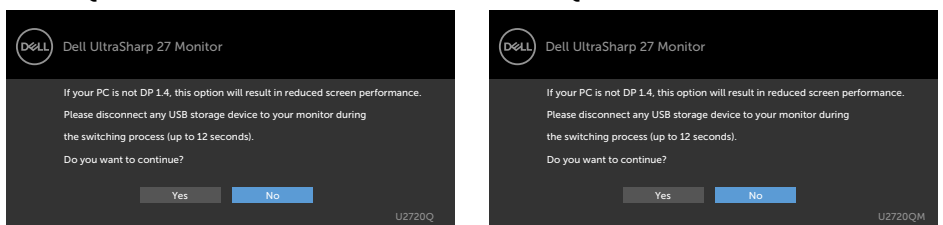

Görüntüleme özelliğinde **Yüksek Veri Hızı** OSD öğelerini seçtiğinizde, takip eden mesaj ekrana gelecektir:

# U2720Q U2720QM Image: Dell UltraSharp 27 Monitor Image: Dell UltraSharp 27 Monitor Please disconnect any USB storage device to your monitor during the switching process (up to 12 seconds). Do you want to continue? Please disconnect any USB storage device to your monitor during the switching process (up to 12 seconds). Do you want to continue? Yes No Yes

Monitörü Çalıştırma | 49

**USB-C Öncelik Belirlemesi, Yüksek Veri Hızı**'na ayarlı olduğunda, Başka Özellikte Fabrika Sıfırlaması OSD öğelerini seçin, aşağıdaki mesajı erkana gelecektir:

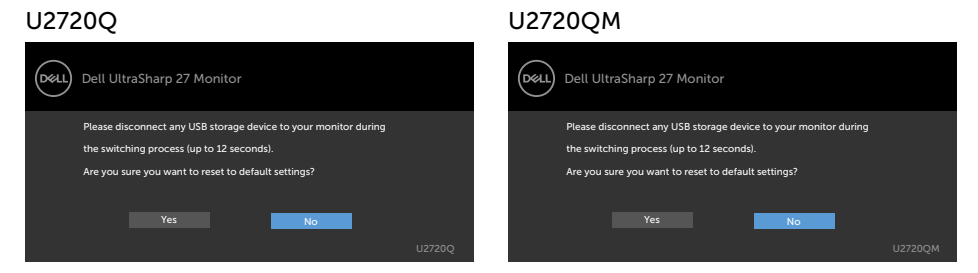

Diğer özelliklerinde Varsayılana Sıfırla'nın OSD öğelerini seçtiğinizde, aşağıdaki mesaj görünecektir:

#### U2720Q

#### U2720QM

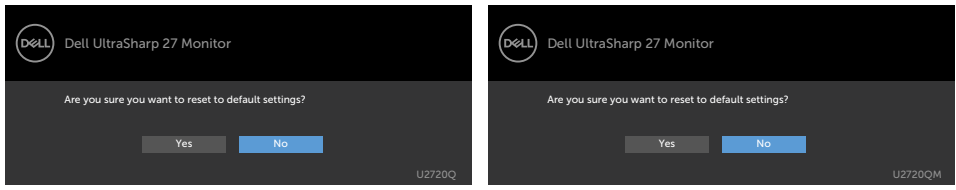

Varsayılan ayarlara sıfırlamak için 'Evet' seçtiğinizde, aşağıdaki mesaj görünecektir:

| U2720Q                                                               | U2720QM                                                              |
|----------------------------------------------------------------------|----------------------------------------------------------------------|
| Dell UltraSharp 27 Monitor                                           | Dell UltraSharp 27 Monitor                                           |
| Easy Initial Setup:                                                  | Easy Initial Setup:                                                  |
| Select 'Yes' to enable the following function(s):                    | Select 'Yes' to enable the following function(s):                    |
| Always on USB -C Charging                                            | Always on USB -C Charging                                            |
| Yes No                                                               | Yes No                                                               |
| When 'Yes' is select, power consumption may increase.                | When 'Yes' is select, power consumption may increase.                |
| When 'No' is selected, it will comply with ENERGY STAR requirements. | When 'No' is selected, it will comply with ENERGY STAR requirements. |
| Individual settings can be changed in the Menu.                      | Individual settings can be changed in the Menu.                      |
| U2720Q                                                               | U2720QM                                                              |

Hataları çözme hakkında yardım için, Sorun Giderme'ye bakın.

#### 🗥 DİKKAT: Bu bölümdeki yordamlara başlamadan önce, Güvenlik Talimatları'nı izleyin.

# Kendi Kendini Sınama

Monitörünüzün düzgün çalışıp çalışmadığını kontrol etmenizi sağlayan monitörünüz bir kendi kendine sınama özelliği sağlar. Monitörünüz ve bilgisayarınız düzgün olarak bağlıysa, ancak monitör ekranı siyah kalırsa, asağıdaki adımları izleyerek monitör kendi kendine sınamasını çalıştırın:

- 1 Hem bilgisayarınızı hem de monitörünüzü kapatın.
- 2 Video kablosunu bilgisayarınızın arkasından çıkarın. Düzgün Kendi Kendine Sınama islemi sağlamak icin, hem Dijital hem de Analog kabloları bilgisayarın arkasından cıkarın.
- 3 Monitörü açın.

Monitör bir video sinyali alamazsa ve düzgün calısıyorsa kayan iletisim kutusu ekranda görünmelidir (siyah arka planda). Kendi kendini sınama modundayken, güç LED'i beyaz kalır. Ayrıca, seçili girişe bağlı olarak, aşağıda gösterilen iletişim kutularından biri sürekli olarak ekran boyunca kayar.

#### U2720O U2720OM DELL Dell UltraSharp 27 Monitor DELL Dell UltraSharp 27 Monitor No HDMI Cable No HDMI Cable The display will go into Power Save Mode in 4 minutes be display will go into Power Save Mode in 4 minutes ww.dell.com/support/U27200 ww.dell.com/support/U2720QM veya veya DELL) Dell UltraSharp 27 Monitor DELL Dell UltraSharp 27 Monitor • No DP Cable • No DP Cable play will go into Power Save Mode in 4 minutes ay will go into Power Save Mode in 4 minut www.dell.com/support/U2720Q www.dell.com/support/U2720QM

| U2720Q                                                 | U2720QM                                                |
|--------------------------------------------------------|--------------------------------------------------------|
| veya                                                   | veya                                                   |
| Dell UltraSharp 27 Monitor                             | Dell UltraSharp 27 Monitor                             |
| No USB Type-C Cable                                    | ) No USB Type-C Cable                                  |
| The display will go into Power Save Mode in 4 minutes. | The display will go into Power Save Mode in 4 minutes. |
| www.dell.com/support/U2720Q<br>U2                      | www.dell.com/support/U2720QM<br>720Q U2720QM           |

- **4** Video kablosu devre dışı kalırsa veya zarar görürse bu kutu ayrıca normal sistem çalışması sırasında görünür.
- **5** Monitörünüzü kapatın ve video kablosunu yeniden bağlayın; sonra hem bilgisayarınızı hem de monitörünüzü açın.

Önceki yordamı kullandıktan sonra monitör ekranınız boş kalırsa, monitörünüz düzgün çalıştığından video denetleyicisini ve bilgisayarı kontrol edin.

# Dahili Tanılamalar

Monitörünüzde ekranın anormalliklerini, monitörünüzde veya bilgisayarınızda ve video kartınızda karşılaştığınız sorunları belirlemenize yardımcı olan dahili bir tanı aracı bulunur.

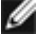

🖉 NOT: Dahili tanıyı yalnızca video kablosu takılıyken ve monitör kendi kendini sınama modundayken calıstırabilirsiniz.

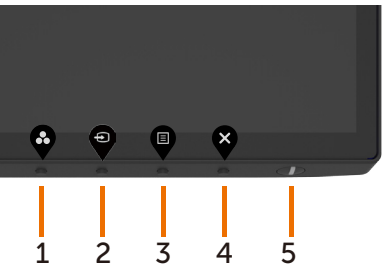

Dahili tanıyı calıştırmak için:

- 1 Ekranın temiz olduğundan (ekran yüzeyinde hiç toz partikülü olmadığından) emin olun.
- 2 Video kablolarını bilgisayarınızın veya monitörünüzün arkasından çıkarın. Monitör kendi kendini sınama moduna girer.
- 3 Seçenek Belirle'yi kilitlemek için Düğme 4'ü 4 saniye süreyle basılı tutun. Kendini denetleme simgesi 🖵 öğesine basın ve 🌱 öğesine basın, qri bir ekran belirir.
- 4 Dikkatlice ekrandaki anormallikleri inceleyin.
- 5 Ön paneldeki Düğme 1'e yeniden basın. Ekranın rengi kırmızıya döner.
- 6 Anormallikler icin ekranı inceleyin.
- 7 Görüntüdeki yesil, mavi, siyah, beyaz ekranları incelemek icin adım 5 ve 6'yı tekrarlayın.

Beyaz ekran göründüğünde test tamamdır. Çıkmak için, Düğme 1'e yeniden basın.

Dahili tanı aracı kullanılırken ekran anormalliği algılamıyorsanız, monitör düzgün çalışmaktadır. Video kartını ve bilgisayarı kontrol edin.

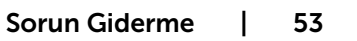

# Genel Sorunlar

Aşağıdaki tabloda ortak monitör sorunlarını çözme hakkında bilgiler bulunmaktadır.

| Genel Belirtiler                                                                                     | Karşılaştığınız<br>Sorun                                                                                                    | Olası Çözümler                                                                                                    |
|----------------------------------------------------------------------------------------------------|----------------------------------------------------------------------------------------------------|----------------------------------------------------------------------------------------------------|
| Görüntü yok<br>(Güç ışığı kapalı)                                                                    | Resim yok                                                                                                    | <ul> <li>Monitöre bağlı video kablosunun ve bilgisayarın<br/>düzgün ve sıkıca bağlandığından emin olun.</li> <li>Başka bir elektrikli alet kullanarak prizin düzgün<br/>çalıştığını doğrulayın.</li> <li>Güç düğmesine tam basıldığından emin olun.</li> <li>Input Source (Giriş Kaynağı) menüsünden<br/>doğru giriş kaynağının seçilmesini sağlayın.</li> </ul>                                |
| Görüntü yok<br>(Güç ışığı açık)                                                                      | Resim yok veya<br>parlaklık yok                                                                                                    | <ul> <li>OSD yoluyla parlaklığı ve kontrast kontrollerini<br/>artırın.</li> <li>Monitör kendi kendine sınama özelliği kontrolü<br/>gerçekleştirin.</li> <li>Video kablosu konektöründe eğilmiş veya kırık<br/>pin olup olmadığını kontrol edin.</li> <li>Dahili tanıyı çalıştırın.</li> <li>Input Source (Giriş Kaynağı) menüsünden<br/>doğru giriş kaynağının seçilmesini sağlayın.</li> </ul> |
| HDMI/<br>DisplayPort(Ekran<br>Bağlantı<br>Noktası)/USB<br>Tip-C bağlantı<br>noktasında video<br>yok. | Bağlantı<br>noktasında<br>bulunan<br>donanım<br>kilidine/takma<br>birimine<br>bağlıyken,<br>Thunderbolt<br>kablosu dizüstü<br>bilgisayara<br>takıldığında/<br>çıkarıldığında<br>video yok. | <ul> <li>HDMI/DisplayPort(Ekran Bağlantı Noktası)/<br/>USB Tip-C kablosunu dizüstü bilgisayara olan<br/>donanım kilidi/takma birimi Thunderbolt<br/>kablosundan çıkarın. HDMI/DisplayPort(Ekran<br/>Bağlantı Noktası)/USB Tip-C kablosunu 7 saniye<br/>sonra takın.</li> </ul>                                                                                                    |
| Eksik Pikseller<br>Takılı Kalan<br>Pikseller                                                         | LCD ekranda<br>noktalar var                                                                                                    | <ul> <li>Gücü açın kapatın.</li> <li>Kalıcı olarak kapalı piksel, LCD teknolojisinde<br/>gerçekleşebilen doğal bir kusurdur.</li> <li>Dell Monitör Kalitesi ve Piksel İlkesi hakkında<br/>daha fazla bilgi için, şu adresteki Dell Destek<br/>sitesine bakın:<br/>www.dell.com/support/monitors.</li> </ul>                                                                                     |

(D&LL

| Genel Belirtiler              | Karşılaştığınız<br>Sorun                                                                                                    | Olası Çözümler                                                                                                    |
|-------------------------------|----------------------------------------------------------------------------------------------------|----------------------------------------------------------------------------------------------------|
| Takılı Kalan<br>Pikseller     | LCD ekranda<br>parlak noktalar<br>var                                                                                                    | <ul> <li>Gücü açın kapatın.</li> <li>Kalıcı olarak kapalı piksel, LCD teknolojisinde<br/>gerçekleşebilen doğal bir kusurdur.</li> <li>Dell Monitör Kalitesi ve Piksel İlkesi hakkında<br/>daha fazla bilgi için, şu adresteki Dell Destek<br/>sitesine bakın: www.dell.com/support/<br/>monitors.</li> </ul>                                                                                                    |
| Parlaklık Sorunları           | Resim çok<br>karanlık veya<br>çok parlak                                                                                                    | <ul> <li>Monitörü Fabrika Ayarlarına sıfırlayın.</li> <li>OSD yoluyla parlaklığı ve kontrast kontrollerini ayarlayın.</li> </ul>                                                                                                    |
| Güvenlikle İlgili<br>Sorunlar | Görünür duman<br>ve kıvılcım<br>işaretleri                                                                                                    | <ul><li>Herhangi bir sorun giderme adımı<br/>gerçekleştirmeyin.</li><li>Hemen Dell'e başvurun.</li></ul>                                                                                                    |
| Kesilme Sorunları             | Monitör yanlış<br>çalışıyor ve<br>kapanıyor                                                                                                   | <ul> <li>Monitöre bağlı video kablosunun bilgisayara<br/>düzgün ve sıkıca bağlandığından emin olun.</li> <li>Monitörü Fabrika Ayarlarına sıfırlayın.</li> <li>Kendi kendini sınama modunda kesilme sorunu<br/>görünürse monitör kendi kendine sınama özelliği<br/>denetimi gerçekleştirin.</li> </ul>                                                                                                    |
| HDR Sorunları                 | Masaüstü/<br>Film HDR/<br>Oyun HDR/<br>DisplayHDR Ön<br>Ayarlarına geçiş<br>yapıldıktan<br>sonra GFX<br>çözümü HDR<br>moduna<br>ayarlanamıyor | <ul> <li>Kişisel bilgisayarın veya grafik çözümünün HDR<br/>kayıttan yürütmeye yönelik en az gereksinimleri<br/>karşıladığından ve grafik kartı için en yeni yazılım<br/>sürücülerinin yüklendiğinden emin olun.</li> <li>Kutuda gelen HDMI 2.0 kablosunun<br/>kullanıldığından emin olun</li> <li>Yukarıdaki adımlar çözüm sağlamazsa, uygun<br/>HDR sinyalini zorlamak için Görüntü Özellikleri<br/>kısmında 3840 x 2160 çözünürlüğünü seçin.</li> </ul> |
| Eksik Renk                    | Resimde eksik<br>renk                                                                                                    | <ul> <li>Monitör kendi kendine sınama özelliği kontrolü<br/>gerçekleştirin.</li> <li>Monitöre bağlı video kablosunun bilgisayara<br/>düzgün ve sıkıca bağlandığından emin olun.</li> <li>Video kablosu konektöründe eğilmiş veya kırık<br/>pin olup olmadığını kontrol edin.</li> </ul>                                                                                                    |
| Yanlış Renk                   | Resim rengi iyi<br>değil                                                                                                    | <ul> <li>Renk ekran menüsünde Önayarlı Modlar<br/>ayarlarını uygulamaya bağlı olarak değiştirin.</li> <li>Özel altındaki R/G/B değerini ayarlayın. Renk<br/>ekran menüsünde Renk.</li> <li>Gelişmiş Ayarlar OSD'sinde Giriş Rengi Biçimini<br/>PC RGB veya YPbPr'ye değiştirin.</li> <li>Dahili tanıyı çalıştırın.</li> </ul>                                                                                                    |

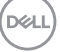

| Genel Belirtiler                                                               | Karşılaştığınız<br>Sorun                                           | Olası Çözümler                                                                                                    |
|--------------------------------------------------------------------------------|--------------------------------------------------------------------|----------------------------------------------------------------------------------------------------|
| Statik<br>görüntüden bir<br>görüntü artığı<br>uzun bir süre<br>monitörde kaldı | Statik<br>görüntüden<br>silik bir gölge<br>ekranda<br>görüntülenir | <ul> <li>Kullanımda değilken her zaman monitörü<br/>kapatmak için Güç Yönetimi özelliğini kullanın<br/>(daha fazla bilgi için, bkz. Güç Yönetimi Modları).</li> <li>Alternatif olarak, dinamik olarak değişen bir ekran<br/>koruyucusu kullanın.</li> </ul> |

# Ürüne Özgü Sorunlar

| Karşılaştığınız<br>Sorun                                                            | Olası Çözümler                                                                                                    |
|-------------------------------------------------------------------------------------|----------------------------------------------------------------------------------------------------|
| Görüntü ekranın<br>ortasında,<br>ancak tüm<br>görüntüleme<br>alanını<br>doldurmuyor | <ul> <li>OSD üzerinden Aspect Ratio (En/Boy Oranını)<br/>Display Settings (Ekran Ayarları) altından kontrol<br/>edin.</li> <li>Monitörü fabrika ayarlarına sıfırlayın.</li> </ul>               |
| OSD ekranda<br>görünmüyor                                                           | <ul> <li>Monitörü kapatın, güç kablosunun bağlantısını<br/>kesin ve yeniden bağlayın ve monitörü açın.</li> </ul>                                                                               |
| Resim yok, ışık<br>beyaz.                                                           | <ul> <li>Sinyal kaynağını kontrol edin. Fareyi hareket<br/>ettirerek veya klavyedeki herhangi bir düğmeye<br/>basarak Bilgisayarın güç tasarrufu modunda<br/>olmadığından emin olun.</li> </ul> |
|                                                                                     | Sinyal kablosunun düzgün takılı olup olmadığını<br>kontrol edin. Gerekirse sinyal kablosunu tekrar<br>takın. Bilana yaraya yala olup olup olup olup olup olup olup olup                         |
|                                                                                     | • Bilgisayari veya video oynaticisini sifirlayin.                                                                                                    |
| Resim ekranın<br>yüksekliğini<br>veya genişliğini<br>dolduramıyor                   | <ul> <li>DVD'lerin farklı video biçimleri ve en-boy<br/>oranları nedeniyle, monitör videoyu tam ekran<br/>görüntüleyemeyebilir.</li> <li>Dabili tanıyı çalıştırın</li> </ul>                    |
|                                                                                     | Karşılaştığınız<br>Sorun<br>Görüntü ekranın<br>ortasında,<br>ancak tüm<br>görüntüleme<br>alanını<br>doldurmuyor<br>OSD ekranda<br>görünmüyor<br>Resim yok, ışık<br>beyaz.                       |

(Dell

| Sorun                                                                                                    | Karşılaştığınız<br>Sorun | Olası Çözümler                                                                                                    |
|----------------------------------------------------------------------------------------------------|--------------------------|----------------------------------------------------------------------------------------------------|
| Masaüstü<br>bilgisayara,<br>dizüstü<br>bilgisayara<br>ve benzeri<br>aygıta USB Tip<br>C bağlantısı<br>kullanılırken<br>görüntü yok                 | Boş ekran                | <ul> <li>Aygıtın USB Tip C arabiriminin DP değişimli modu<br/>destekleyebildiğini doğrulayın.</li> <li>Aygıtın 90 W değerinden fazla güç şarj etme<br/>gerektirip gerektirmediğini doğrulayın.</li> <li>Aygıtın USB Tip C arabirimi DP değişimli modu<br/>destekleyemiyor.</li> <li>Windows sistemini Yansıtma moduna ayarlayın.</li> <li>USB Tip C kablosunun hasar görmediğinden emin<br/>olun.</li> </ul> |
| Masaüstü<br>bilgisayara,<br>dizüstü<br>bilgisayara<br>ve benzeri<br>aygıtlara USB<br>Tip C bağlantısı<br>kullanılırken şarj<br>etmiyor             | Şarj edilemiyor          | <ul> <li>Aygıtın 5 V/9 V/15 V/20 V şarj etme profillerinden<br/>birini destekleyebildiğini doğrulayın.</li> <li>Aygıtın 90 W değerinden fazla güç şarj etme<br/>gerektirip gerektirmediğini doğrulayın.</li> <li>Yalnızca Dell onaylı adaptör veya ürünle birlikte<br/>sağlanan adaptörü kullandığınızdan emin olun.</li> <li>USB Tip C kablosunun hasar görmediğinden emin<br/>olun.</li> </ul>             |
| Masaüstü<br>bilgisayara,<br>dizüstü<br>bilgisayara<br>ve benzeri<br>aygıtlara USB<br>Tip C bağlantısı<br>kullanılırken<br>kesintili şarj<br>ediyor | Kesintili şarj<br>etme   | <ul> <li>Aygıtın en fazla güç tüketiminin 90 W değerinin<br/>üzerinde olup olmadığını denetleyin.</li> <li>Yalnızca Dell onaylı adaptör veya ürünle birlikte<br/>sağlanan adaptörü kullandığınızdan emin olun.</li> <li>USB Tip C kablosunun hasar görmediğinden emin<br/>olun.</li> </ul>                                                                                                    |
| Kişisel<br>bilgisayara<br>DP bağlantısı<br>kullanılırken<br>görüntü yok                                                                            | Boş ekran                | <ul> <li>Grafik Kartınızın hangi DP standardı için (DP1.1a ya da DP1.4) sertifikalı olduğunu doğrulayın. En son grafik kartı sürücüsünü indirip kurun.</li> <li>Bazı DP1.1a grafik kartları DP1.4 monitörleri desteklemez. Ekran menüsüne gidin, Giriş Kaynağı seçimi altında, monitör ayarını DP 1.4'den DP 1.1a'ya değiştirmek için 8 saniye boyunca DP seçimi V tuşunu basılı tutun.</li> </ul>           |

Dell

# Güvenlik Talimatları

Parlak kenarlı ekranlar için kullanıcı, ekranı dikkatli bir şekilde yerleştirmelidir; çünkü, kenarlar çevredeki ışık ve parlak yüzeylerden dolayı rahatsızlık verici yansımalaraneden olabilir.

UYARI: Bu dokümantasyonda belirtilenler haricinde kontrollerin, ayarlamaların veya yordamların kullanımı şoka, elektrik hasarlarına ve/veya mekanik zararlara neden olabilir.

Güvenlik talimatları konusunda bilgi için Güvenlik, Çevresel ve Düzenleyici Bilgiler (SERI) kısmına bakın.

# FCC Bildirimleri (Yalnızca ABD) ve Diğer Yasal Düzenleme Bilgileri

FCC bildirimleri ve diğer yasal düzenleme bilgileri için,

www.dell.com/regulatory\_compliance adresindeki yasal düzenleme uyumluluğu web sitesine bakın.

# Dell'le Bağlantı Kurma

**NOT:** Etkin bir Internet bağlantısı yoksa satın alma faturasında, paket fişinde veya Dell ürün kataloğunda iletişim bilgilerini bulabilirsiniz.

Dell, birçok çevrimiçi ve telefona bağlı destek ve hizmet seçenekleri sunar. Kullanılabilirlik ülke ve ürüne göre değişir ve bazı hizmetler alanınızda bulunmayabilir.

#### Çevrimiçi monitör destek içeriğini almak için:

www.dell.com/support/monitors adresini ziyaret edin.

#### Satışlar, teknik destek veya müşteri hizmetleri konularında Dell'e başvurmak için.

- 1 www.dell.com/support adresine gidin.
- **2** Sayfanın sağ alt köşesindeki Bir Ülke/Bölge Seçin aşağı açılır menüsünde ülkenizi veya bölgenizi doğrulayın.
- 3 Ülke açılır menüsünün yanındaki İletişim bağlantısına tıklayın.
- 4 İhtiyacınıza göre uygun hizmeti veya destek bağlantısını tıklatın.
- 5 Sizin için uygun Dell'e başvurma yöntemini seçin.

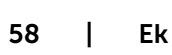

# Monitörünüzü Kurma

#### Ekran Cözünürlüğünü 3840 x 2160 (maksimum) olarak ayarlama

En iyi performans icin, asağıdaki adımları gerceklestirerek ekran cözünürlüğünü 3840 x 2160 piksel olarak ayarlayın:

#### Windows Vista, Windows 7, Windows 8 veya Windows 8.1'de:

- 1 Yalnızca Windows 8 veya Windows 8.1 için, klasik masaüstüne geçiş yapmak için Masaüstü kutusunu seçin. Windows Vista ve Windows 7 için bu adımı atlayın.
- 2 Masaüstünü sağ tıklatın ve Ekran cözünürlüğü'yi seçin.
- 3 Ekran Çözünürlüğü Açılır listesini tıklatın ve 3840 x 2160'i seçin.
- 4 Tamam'ı tıklatın.

#### Windows 10'de:

- **1** Masaüstüne sağ tıklayın ve Görünüm ayarları'na tıklayın.
- 2 Gelişmiş ekran ayarları'na tıklayın.
- 3 Acılır ekran cözünürlüğü listesini tıklatın ve 3840 x 2160 öğesini secin.
- 4 Uyqula'ya tiklayin.

Önerilen çözünürlüğü bir seçenek olarak göremiyorsanız, grafik sürücünüzü güncellemeniz gerekebilir. Lütfen aşağıdan kullandığınız bilgisayar sistemini en iyi tanımlayan senaryoyu seçip verilen adımları izleyin.

#### Dell bilgisayar

- 1 www.dell.com/support adresine gidin, bilgisayarınızın Hizmet Etiketi'ni girin ve video kartınız için en son sürücüyü indirin.
- 2 Grafik Adaptörünüz için sürücüleri yükledikten sonra, çözünürlüğü tekrar **3840 x 2160** olarak ayarlayın.

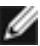

🜠 NOT: Çözünürlüğü 3840 x 2160 olarak ayarlayamazsanız, lütfen bu çözünürlükleri destekleyen bir grafik Adaptörü sormak için Dell™'e başvurun.

#### Dell olmayan bilgisayar

#### Windows Vista, Windows 7, Windows 8 veya Windows 8.1'de:

- 1 Yalnızca Windows 8 veya Windows 8.1 için, klasik masaüstüne geçiş yapmak için Masaüstü kutusunu seçin. Windows Vista ve Windows 7 için bu adımı atlayın.
- 2 Masaüstünü sağ tıklatın ve Kişiselleştirme'yi seçin.
- **3** Görüntü Ayarlarını Değiştir'i tıklatın.
- 4 Gelişmiş Ayarlar'ı tıklatın.
- 5 Pencerenin en üstündeki açıklamadan grafik denetleyicisinin sağlayıcısını belirleyin (ör. NVIDIA, AMD, Intel vs.).
- 6 Güncelleştirilmiş sürücü için grafik kartı sağlayıcının web sitesine bakın (örneğin www.amd.com YA DA www.nvidia.com).
- 7 Grafik Bağdaştırıcının sürücülerini yükledikten sonra çözünürlüğü yeniden **3840 x 2160** yapmaya çalışın.

#### Windows 10'de:

- 1 Masaüstüne sağ tıklayın ve Görünüm ayarları'na tıklayın.
- 2 Gelişmiş ekran ayarları'na tıklayın.
- 3 Görüntü bağdaştırıcısı özellikleri'ne tıklayın.
- 4 Pencerenin en üstündeki açıklamadan grafik denetleyicisinin sağlayıcısını belirleyin (ör. NVIDIA, AMD, Intel vs.).
- **5** Güncelleştirilmiş sürücü için grafik kartı sağlayıcının web sitesine bakın (örneğin www.amd.com YA DA www.nvidia.com).
- 6 Grafik Bağdaştırıcının sürücülerini yükledikten sonra çözünürlüğü yeniden **3840 x 2160** yapmaya çalışın.

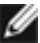

**NOT:** Önerilen çözünürlüğü ayarlayamıyorsanız, lütfen bilgisayar üreticinizle iletişime geçin veya video çözünürlüğünü destekleyen bir grafik kartı satın almayı düşünün.

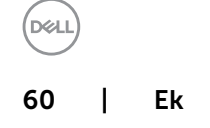

# Bakım Kılavuzları

#### Monitörünüzü Temizleme

⚠️ UYARI: Monitörü temizlemeden önce, monitörün güç kablosunun fişini elektrik prizinden çıkarın.

△ DİKKAT: Monitörü temizlemeden önce, Güvenlik Talimatları'nı izleyin.

En iyi yöntemler için, monitörünüzü paketten çıkarırken, temizlerken veya taşırken aşağıdaki listedeki talimatları izleyin:

- Anti statik ekranı temizlerken, su ile yumuşak, temiz bir bezi nemlendirin. Mümkünse, özel bir ekran temizleme kağıdı veya anti statik kaplama için uygun bir solüsyon kullanın. Benzen, tiner, amonyak, aşındırıcı temizleyiciler veya sıkıştırılmış hava kullanın.
- Monitörü temizlemek için hafif nemlendirilmiş, ılık bez kullanın. Bazı deterjanlar monitörde süt gibi bir iz bıraktığından herhangi bir tür deterjan kullanmaktan kaçının.
- Monitörünüzün paketini açtığınızda beyaz pudra görürseniz, bir bezle temizleyin.
- Koyu renkli monitör açık renkli monitöre göre çizildiğinde beyaz izleri daha belirgin gösterebileceğinden monitörünüzü dikkatle tutun.
- Monitörünüzde en iyi görüntü kalitesini korumak için, dinamik olarak değişen ekran koruyucu kullanın ve kullanımda değilken

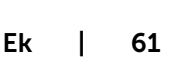